#### Beckhoff 产品中的 Profinet 解决方案 Version 1.0.0

倍福广州 陈利君 2018-05-02

#### 适用范围:

Beckhoff 几乎是业内最开放最灵活的通用型控制系统,其支持的 30 多种总线通讯中,除了 EtherCAT 之外,根据个人经验,客户问得最多的是 Profinet,其次是 EthernetIP。而同一种总线,也 有不同的解决方案:操作系统、TwinCAT 版本、网卡驱动、EL 网关模块、K-Bus 或者 E-Bus 耦合器, 各种排列组合,难免让新用户眼花缭乱。

本文试图综合 Information System 信息、历年收集的各种 PPT 和资料、自己和同事在实施 Profinet 中遇到的各种问题及处理过程,力求一站式解决所有 Profinet 相关的技术问题。由于第三方产品和 倍福产品都会持续更新,现场测试的问题总结也会不断补充,所以这个文档也会持续更新。

如果你在现场遇到了本文所不包括的新问题想到了新的解决办法,欢迎告知。相信假以时日, 必能穷尽现场各种出错的可能,倍福的技术支持工作会越来越轻松。

联系方式: L.Chen@Beckhoff.com.cn

- 1. Profinet 技术介绍
  - 1.1. Profinet 的术语
  - 1.2. Profinet RT
  - 1.3. Profinet IRT
  - 1.4. 比较 Profinet IRT 和 Profinet RT
- 2. Beckhoff 的 Profinet RT 及 IRT 通讯组件
  - 2.1. 倍福产品做 RT 主站(Profinet IO Controller)
  - 2.2. 倍福产品做 RT 从站(Profinet IO Device)
    - 2.2.1. 整个倍福控制系统做为第三方控制器的 Profinet 从站
    - 2.2.2. 倍福耦合器作为第三方控制器的 Profinet 从站
    - 2.2.3. 倍福产品的 Profinet 从站方案概览图
  - 2.3. 倍福产品做 IRT 主站 (Profinet IRT Controller)
- 3. Beckhoff 的 Profinet 主站配置步骤
  - 3.1. 找到 Profinet 主站
    - 3.1.1. EL6631-0000 作为主站
    - 3.1.2. Intel 网卡作为主站
    - 3.1.3. CXxxxx-M930 作为主站
    - 3.1.4. CU2508 作为主站
  - 3.2. Profinet 主站的设置
    - 3.2.1. 从 Device 的 Setting 页面设置 Profinet 主站 IP 和名字
    - 3.2.2. 同步任务设置
    - 3.2.3. 扫描 PROFINET 网络
  - 3.3. Profinet 从站的配置
    - 3.3.1. 获得正确的 GSDML 文件
    - 3.3.2. 自动读取从站的配置
    - 3.3.3. 注意事项
  - 3.4. 现场测试

- 3.4.1. 连接西门子 S1500
- 3.4.2. 连接西门子 C Motion
- 3.4.3. 连接西门子 S7 315
- 3.4.4. 连接西门子 ET200s
- 3.4.5. SICK 公司的 RFID
- 4. TwinCAT 作为 Profinet 从站的配置步骤
  - 4.1. 在 TwinCAT 开发环境中找到 Profinet 从站
    - 4.1.1. EL6731-0010
    - 4.1.2. Intel 网卡和 TS6270/TF6270
    - 4.1.3. CXxxxx-B930 作为从站
    - 4.1.4. CU2508 作为从站
  - 4.2. 在 TwinCAT 开发环境中配置 Profinet 从站
    - 4.2.1. 设置从站参数
    - 4.2.2. 配置 Profinet 从站的过程数据
  - 4.3. 在第三方的 Profinet 主站开发环境中配置从站
    - 4.3.1. 在西门子 S7315 中配置。
- 5. 耦合器作为 Profinet 从站配置步骤
  - 5.1. EK9300
    - 5.1.1. 以 TwinCAT 为主站
    - 5.1.2. 以西门子 S7 315 为主站
    - 5.1.3. FAQ
  - 5.2. BK9300
    - 5.2.1. 以 TwinCAT 为主站
    - 5.2.2. 以西门子 S7 315 为主站
    - 5.2.3. FAQ
- 6. 附: Profinet 综合练习(以倍福和西门子的 Profinet 通讯为例)

#### 1. Profinet 技术介绍

来源: Ralf Vienken\_ITW\_RV\_2011\_PROFINET\_en.ppt Profinet 的应用分为 3 个级别:

- 标准的数据: 100ms,开放的 TCP/IP 通道。
   用于设备的参数化,读取诊断数据,装载通讯配置,用户数据交互通道的协商,跟触摸屏通讯。
- 自动化 (PLC): 10ms, 实时通道 RT 执行传输,周期性数据,过程控制信息
- 运动控制: <1ms,实时通道 IRT 高性能的传输,任务同步数据,抖动小于 1us

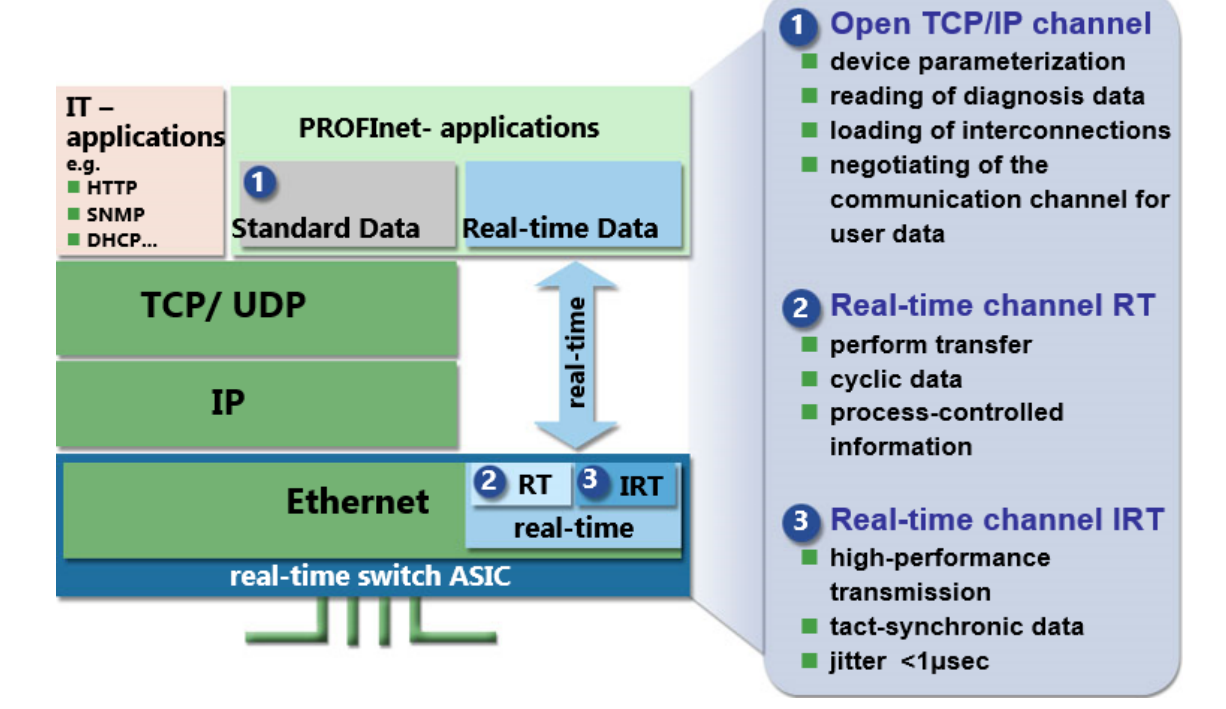

Profinet 可以在一条总线上实现实时和非实时通讯,一套实时总线系统适应所有的应用场合,可以有不同级别的通讯实时性。

#### 1.1. Profinet 的术语

- PROFINET IO-Device 从站
- PROFINET IO-Controller 主站
- GSDML XML 形式的设备描述文件, 类似 Profibus 通讯中的 GSD 文件。
- Proxy 从 PROFINET 到 PROFIBUS 或者其它总线的网关
- PROFINET CBA 控制器之间的数据交换
- PROFINET IO 分为 Class A\B\C 三个级别, A 类无实时性, 用于配置, B 类用于实时周期性数据 传输。C 类用于高实时性的毫秒级以下的数据通讯。

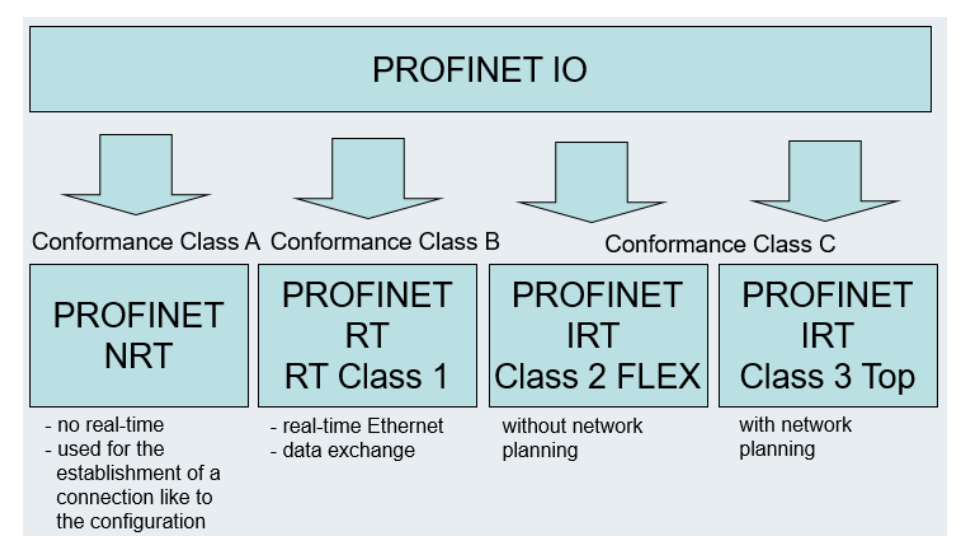

### 1.2. Profinet RT

PROFINET RT 可以实现最低 1ms 周期的实时以太网通讯。 允许使用普通的交换机,所以抖动时间不确定。具体抖动时间依赖于:交换机的数量、质量、调整、信号传播延迟时间、电缆长度。 PROFINET RT 非常类似倍福的 RT-Ethernet,即 EAP 通讯的前身。

不同的是, PROFINET RT 的每个从站可以按自己的任务周期收发数据:

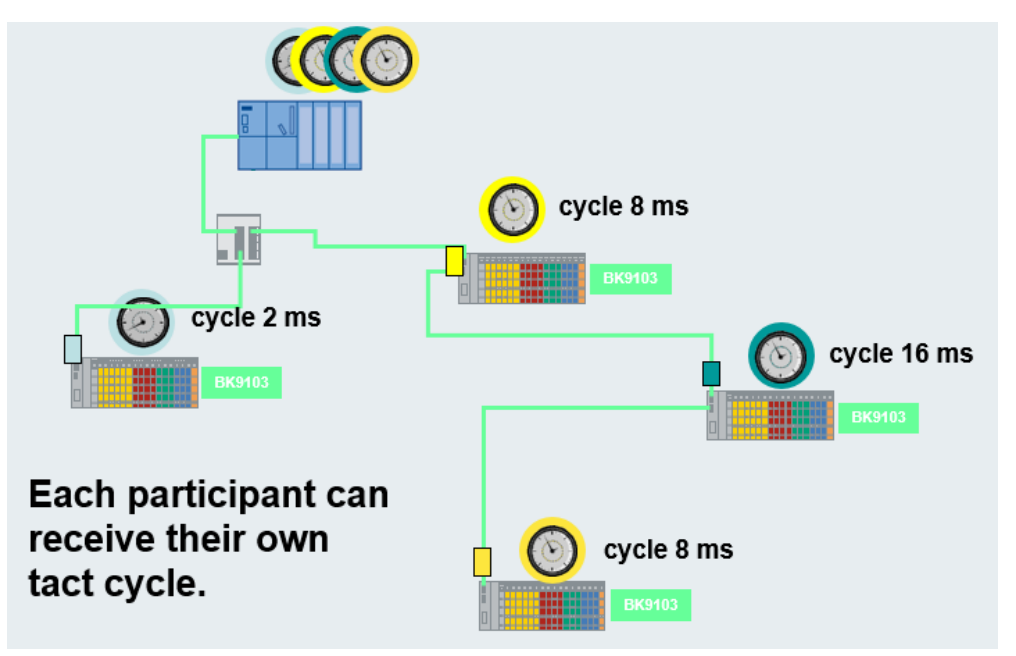

任务周期总是 2<sup>n</sup>ms。

#### 1.3. Profinet IRT

PROFINET IRT 是一种同步实时总线,需要专用的交换机(从站内部也需要),比如 Siemens 或者 Hilscher 公司的 NetX。

通过网络规划,可以计算出 Ethernet 数据帧到达从站需要花费的时间,因此当需要一个数据帧 在设定的时间到达从站时,这个时间可以提前确定,通过这种方式可以减小时间抖动。PROFINET IRT 的最小周期<1 ms。

PROFINET IRT 通讯支持独立的通道,在 Profinet 网络中会为 IRT 通讯预留带宽。为 RT 和 NRT 预 留的最大数据帧长意味着需要 120us+同步报文时间 32us+IRT 数据帧,即最小的 IRT 周期为 250us。

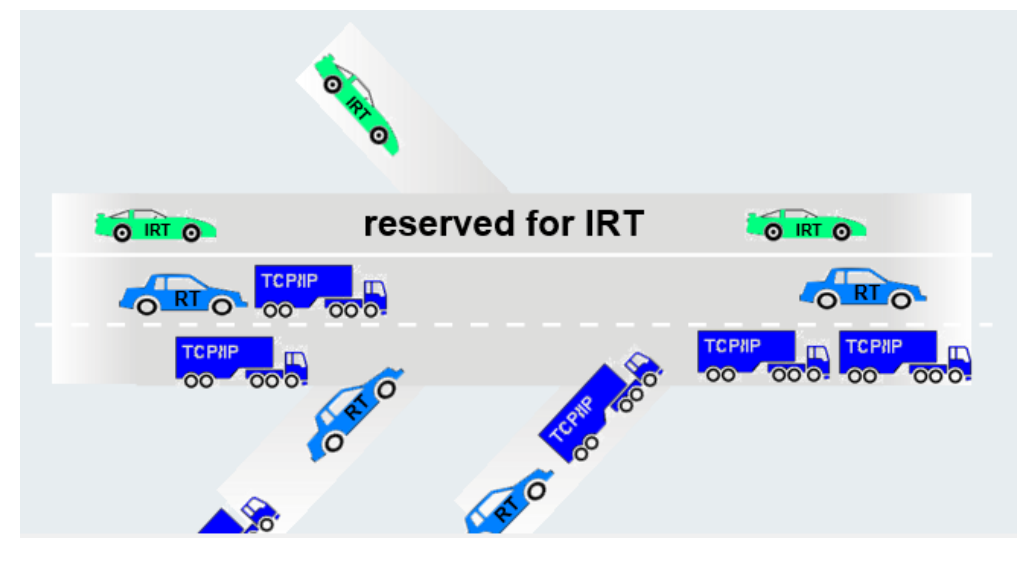

IRT 的 Timing (时间规划)方式类似轨道交通:

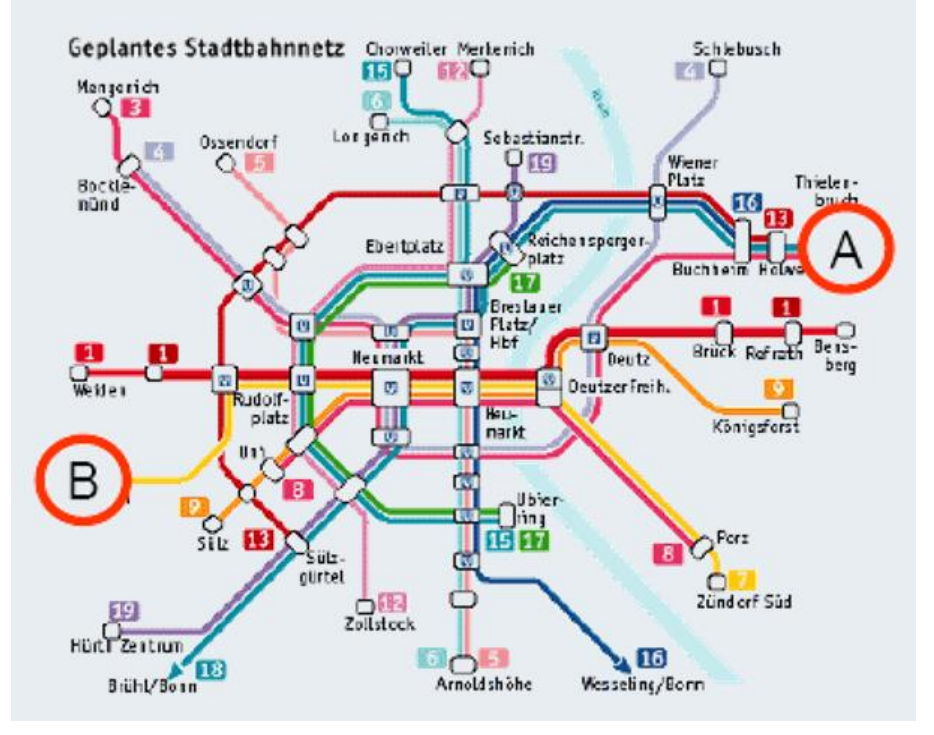

- 目标: 在 A 点和 B 点之间实现最短距离最快速的连接
- 初始化参数:声明路由和经过的站点,目的站、时间、轻轨、地铁、有轨电车
- 规划:设定出发时间,以便在预定的时间到达目的站,优化时间表

## 1.4. 比较 Profinet IRT 和 Profinet RT

|      | RT      | IRT Top             |
|------|---------|---------------------|
| 硬件   | 无特别要求   | 要求特殊硬件 (e.g. ERTEC) |
| 周期   | > 1 ms  | < 1 ms              |
| 时间抖动 | >> 1 µs | < 1 µs              |

## 2. Beckhoff 的 Profinet RT 及 IRT 通讯组件

## 2.1. 倍福产品做 RT 主站(Profinet IO Controller)

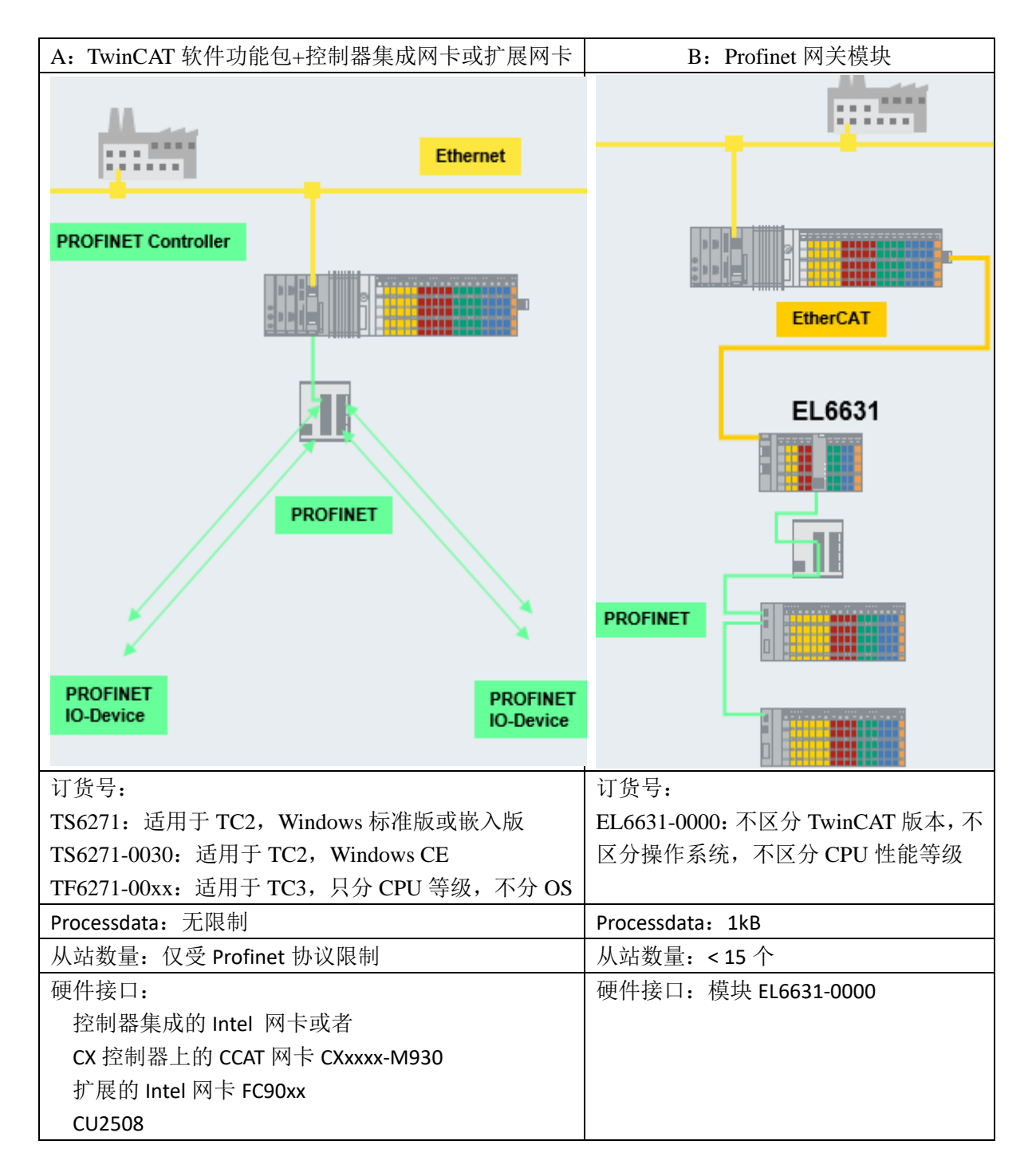

注意:

- EL6631-0000 必须是在倍福控制器的 EtherCAT 网络中才能工作。 挂在第三方控制器下面的倍福耦合器上的 EL6631 不能作为 Profinet 网关。
- Profinet 可以和其它协议共存,因此 CX10x0 及 CX90x0 等内置交换机的网口也可以用于 Profinet 主站。但是考虑到 Profinet 通讯繁忙时可能对其它通讯造成影响,所以尽量使用专门的网卡。

#### 2.2. 倍福产品做 RT 从站(Profinet IO Device)

#### 2.2.1. 整个倍福控制系统做为第三方控制器的 Profinet 从站

可以通过 TwinCAT 软件包或者 EtherCAT 网关模块,实现 Profinet 从站。

| A: TwinCAT 软件功能包+控制器集成网卡或扩展网卡          | B: Profinet 网关模块               |
|----------------------------------------|--------------------------------|
| 订货号:                                   | 订货号:                           |
| TS6270:适用于 TC2, Windows 标准版或嵌入版        | EL6631-0010: 不区分 TwinCAT 版本, 不 |
| TS6270-0030: 适用于 TC2, Windows CE       | 区分操作系统,不区分 CPU 性能等级            |
| TF6270-00xx: 适用于 TC3, 只分 CPU 等级, 不分 OS |                                |
| Processdata: 无限制                       | Processdata: 1kB               |
| 允许的 IO devices 数量: 1+7 虚拟从站            | 允许的 IO devices 数量: 1+1 虚拟从站    |
| 硬件接口:                                  | 硬件接口:模块 EL6631-0010            |
| 控制器集成的 Intel 网卡或者                      |                                |
| CX 控制器上的 CCAT 网卡 CXxxxx-M930 和 CX8093  |                                |
| 扩展的 Intel 网卡 FC90xx                    |                                |
| CU2508                                 |                                |

注意:

- EL6631-0010 必须是在倍福控制器的 EtherCAT 网络中才能工作。 挂在第三方控制器下面的倍福耦合器上的 EL6631-0010 不能作为 Profinet 网关。
- Profinet 可以和其它协议共存,因此 CX10x0 及 CX90x0 等内置交换机的网口也可以用于 Profinet 从站。但是考虑到 Profinet 通讯繁忙时可能对其它通讯造成影响,所以尽量使用专门的网卡。

#### 2.2.2. 倍福耦合器作为第三方控制器的 Profinet 从站

包括 IP20 的 Profnet IO 耦合器: K-Bus 产品: BK9103, BK9053, EtherCAT 产品: EK9300 IP67 的 Profinet IO 耦合器: K-Bus 产品: IL230x-B903, EtherCAT 产品: EP9300

## 2.2.3. 倍福产品的 Profinet 从站方案概览图

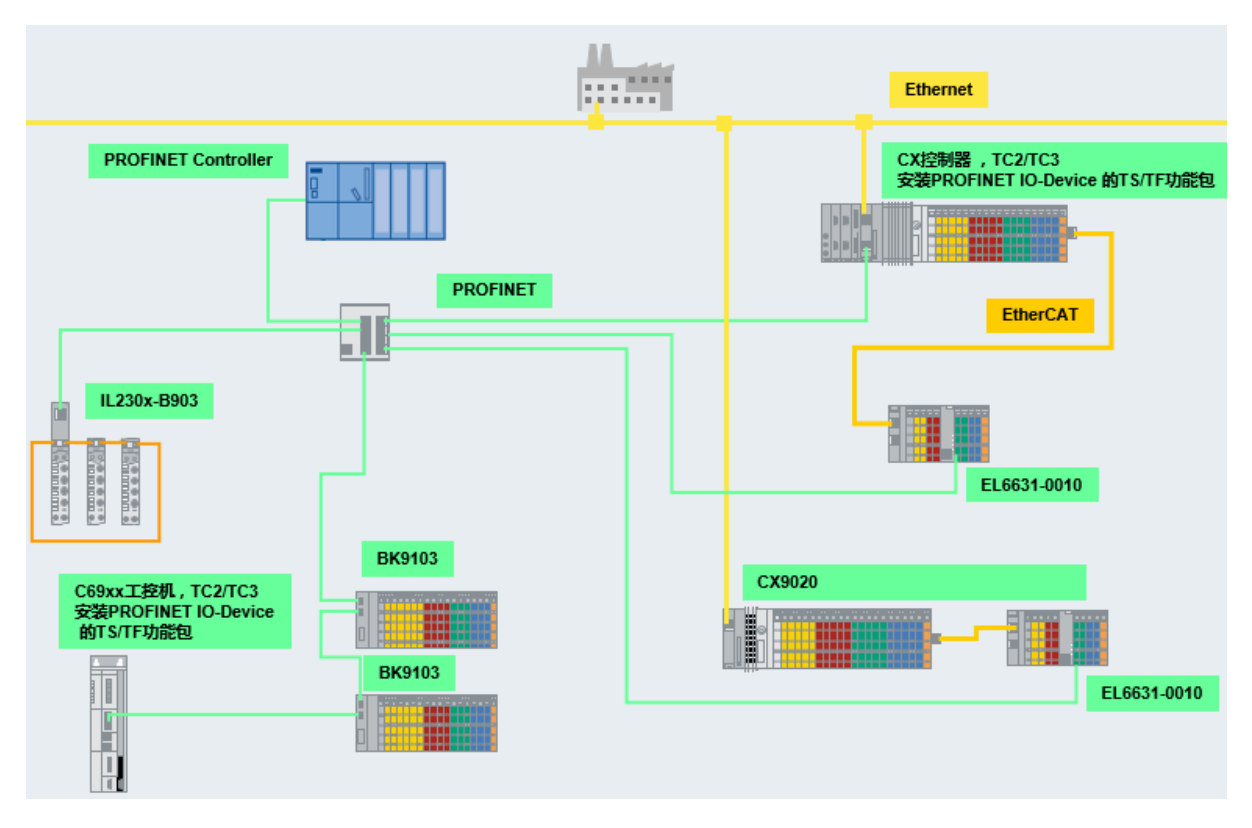

#### 2.3. 倍福产品做 IRT 主站 (Profinet IRT Controller)

根据 Beckhoff 官网显示, EL6632 可以提供完整的 RT 或者 IRT 功能以及大量的诊断选项。所 有服务符合最高级别的 C 类 IRT 通讯规范。最多可以控制 5 个 IRT 从站或者 15 个 RT 从站,但这 与拓相结构和控制周期有关。

由于 IRT 网络设置复杂,硬件昂贵, 倍福不提供 EL6632 的产品支持。如果客户需要测试或者 使用 EL6632,应在下单前确认可以从当地的西门子技术部门获得相关的支持。否则,购买该模块后 可能无法在实际项目中使用。

#### 3. Beckhoff 的 Profinet 主站配置步骤

#### 3.1. 找到 Profinet 主站

#### 3.1.1. EL6631-0000 作为主站

- 扫描 EtherCAT 网络, 找到 EL6631 模块
- 手动添加 Profinet Master EL6631

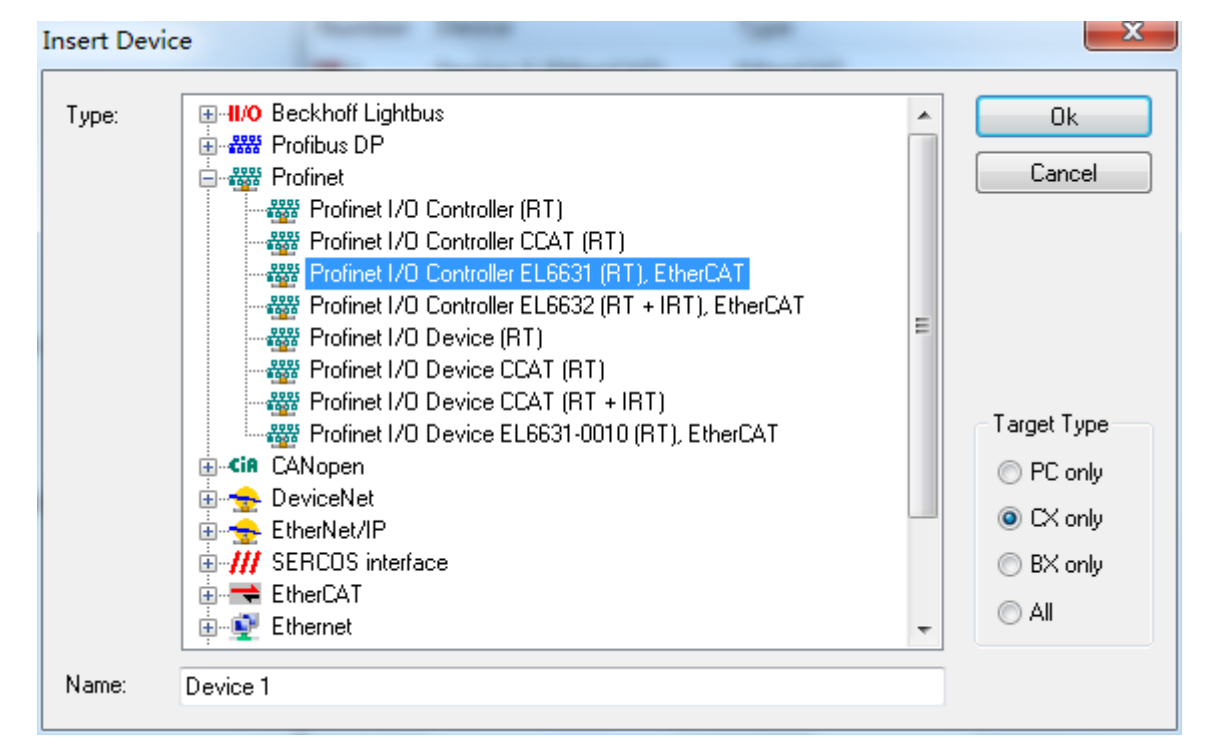

#### 指定其 Adapter 为上一步扫找到的 EL6631

| ■ 无标题 - TwinCAT System Manager - 'CX_0AF81E' |                                                                     |
|----------------------------------------------|---------------------------------------------------------------------|
| File Edit Actions View Options Help          |                                                                     |
| i 🗅 📽 📽 🖬   🍜 🖪   X ங 🛍 🕮   M 👌   🔜          | ≘ ✓ # <u>&amp;</u> <u>&amp;</u> \$ \% ⑧ \$   E Q # @ @ \$ 0 ?       |
| 🖶 🙀 SYSTEM - Configuration                   | General Adapter PROFINET Syme Tech Settings Boy States Dieg Mistery |
|                                              | There is a second by the rask bettings box states brag history      |
| 🙀 PLC - Configuration                        | 🔘 Network Adapter                                                   |
| 🕎 Cam - Configuration                        | OS (NDIS) ○ PCI ○ DPRAM                                             |
| 🖻 🛒 I/O - Configuration                      | Description: EL6631 PROFINET IO Controller                          |
|                                              | Device Name: Term 14 (EL6631)                                       |
| 🖶 🗮 Device 3 (EtherCAT)                      |                                                                     |
|                                              | Search                                                              |
|                                              | Device Found At                                                     |
|                                              |                                                                     |
|                                              | Term 14 (EL6631) OK                                                 |
| ⊞                                            | Cancel                                                              |
| 🗄 📗 Term 1 (CX1100-0004)                     |                                                                     |
| Term 7 (EK1100)                              | <ul> <li>Unused</li> </ul>                                          |
|                                              | I All                                                               |
| a Mappings                                   |                                                                     |

## 3.1.2. Intel 网卡作为主站

确认控制器上已经安装了 TwinCAT 功能包 TS6271 或者 TF6271 的授权。 (附件 1:安装 TS 及 TF 功能包授权)

| General Adapter PR    | OFINET Sync Task Settings Box States Diag His      | tory                  |                         |                           |
|-----------------------|----------------------------------------------------|-----------------------|-------------------------|---------------------------|
| Network Adapter       |                                                    |                       |                         |                           |
|                       | OS (NDIS) ○ PCI ○ DPRAM                            |                       |                         |                           |
| Description:          | LAN-TwinCAT (Intel(R) PRO/100 S-Mobiladapter - Pak | ketplaner-M           |                         |                           |
| Device Name:          | \DEVICE\{6A3B3F7D-4756-49CF-8D67-CF228F94CC        | .0D}                  | ¢                       |                           |
| PCI Bus/Slot:         | Searc                                              | General Adapter PRO   | FINET Sync Task Setting | s Box States Diag History |
| MAC Address:          | 00 03 47 4a 44 4c Compatible                       | Protocol AMS Notidu   | 169 254 228 139 2 1     | Part Settingen            |
| IP Address:           | 0.0.0.0 (0.0.0.0)                                  | FIOLOCOL AMIS INELIG: | 103.234.220.133.2.1     | Fort Settings             |
|                       | Promiscuous Mode (use with Netmon/Wireshark on     | Protocol AMS PortNr.: | 65535                   | Scan PNIO Devices         |
|                       | Virtual Device Names                               | Server AMS NetId:     | 169.254.228.139.1.1     | Topology                  |
|                       | 0                                                  | Server AMS PortNr.:   | 802                     | IRT Config                |
|                       |                                                    | Kev:                  | $\square$               | Insert Key                |
| General Adapter PR    | JFINET Sync Task Settings Box States Diag His      | tory                  |                         |                           |
| Protocol AMS NetId:   | 169.254.228.139.2.1 Port Setting                   | 3                     | O                       | d                         |
| Protocol AMS PortNr.: | 65535 Scan PNIO De                                 | vices                 |                         |                           |
| Server AMS NetId:     | 169.254.228.139.1.1 Topology                       |                       |                         |                           |
| Server AMS PortNr.:   | 802 IRT Config                                     | g                     |                         |                           |
| Key:                  | valid pn-controller key D Insert Key               | (                     |                         |                           |

确认控制器的目标网卡已经安装了实时以太网驱动。大部分倍福控制器为所有网卡出厂预装了 RT Ethernet 驱动,但工控机或者扩展网卡就不一定。或者部分新推出的 CX 控制器也没有预装网卡 驱动,这时就需要手动安装。安装的方法与"安装 EtherCAT 驱动"相同。

(附件 2: 如果安装 EtherCAT 驱动)

然后按以下步骤添加 Profinet 主站

- 1, 在 TwinCAT 开发环境中添加路由,并将控制器选择为目标系统,扫描 IO。
- 2, 手动添加 Profinet IO Controller(RT)

| e: II/O Beckhoff Lightbus                                                                                                    | Ok                                                           |
|----------------------------------------------------------------------------------------------------|--------------------------------------------------------------|
| Profinet Profinet I/O Controller (RT) Profinet I/O Controller CCAT (RT) Profinet I/O Controller EL6631 (RT), EtherCAT Profinet I/O Device (RT) Profinet I/O Device CCAT (RT) Profinet I/O Device CCAT (RT) Profinet I/O Device CCAT (RT + IRT) Profinet I/O Device EL6631-0010 (RT), EtherCAT Profinet I/O Device EL6631-0010 (RT), EtherCAT Profinet I/O Device EL6631-0010 (RT), EtherCAT Profinet I/O Device EL6631-0010 (RT), EtherCAT Profinet I/O Device EL6631-0010 (RT), EtherCAT Profinet I/O Device EL6631-0010 (RT), EtherCAT Profinet I/O Device EL6631-0010 (RT), EtherCAT EtherNet/IP EtherNet/IP EtherCAT EtherCAT Ethernet | Cancel<br>arget Type<br>PC only<br>CX only<br>BX only<br>All |

3, 指定其 Adapter 为上一步扫描到的 PCI\TcI8255x2

| Device Found At                                     | ×            |
|-----------------------------------------------------|--------------|
| (none)<br>PCI\Tcl8255x2<br>Device 1 (EL6631) - Port | OK<br>Cancel |

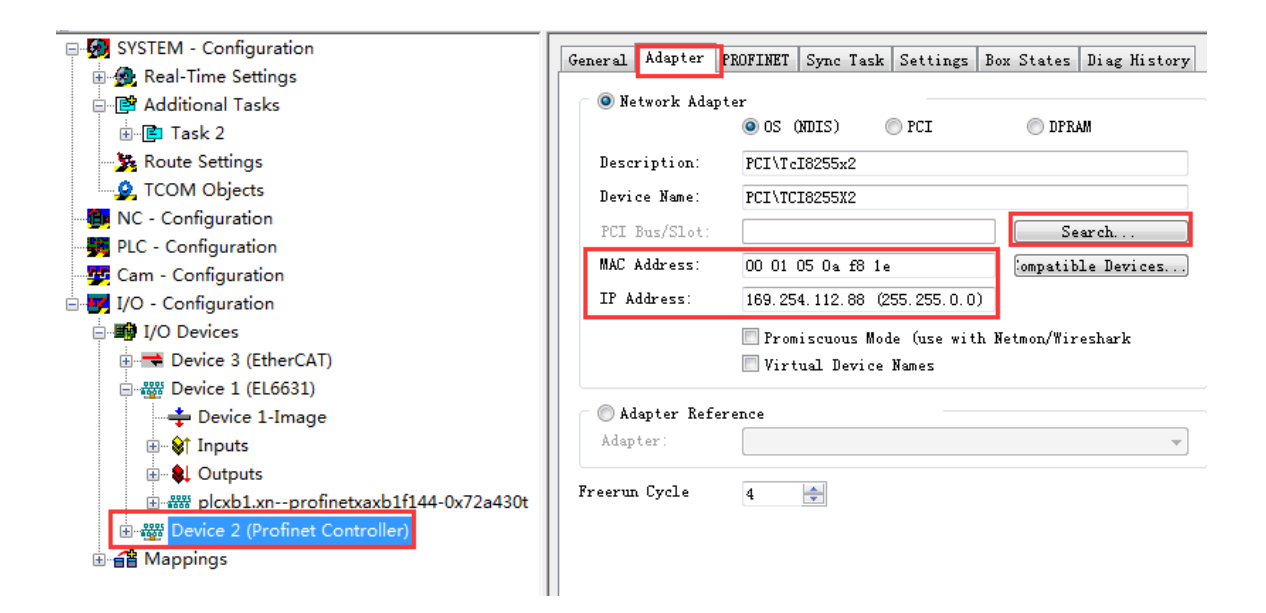

## 3.1.3. CXxxxx-M930 作为主站

CX 控制器上集成的 CXxxxx-M930 即 CCAT 网卡。 这个选件和控制器一起订货,出厂预装不可拆卸。 在 TwinCAT 开发环境中添加路由,并将控制器选择为目标系统,

第12页共49页

扫描 IO, 就可以自动添加 Profinet 主站。

#### 3.1.4. CU2508 作为主站

由于 CU2508 只是一个网络倍增器,所以它的每一个网口都可以作为一个单独的网卡来使用。 当其中一个网口作为 Profinet 主站时,其配置方法与"3.1.2 Intel 网卡做主站"的配置方法相同。

### 3.2. Profinet 主站的设置

#### 3.2.1. 从 Device 的 Setting 页面设置 Profinet 主站 IP 和名字

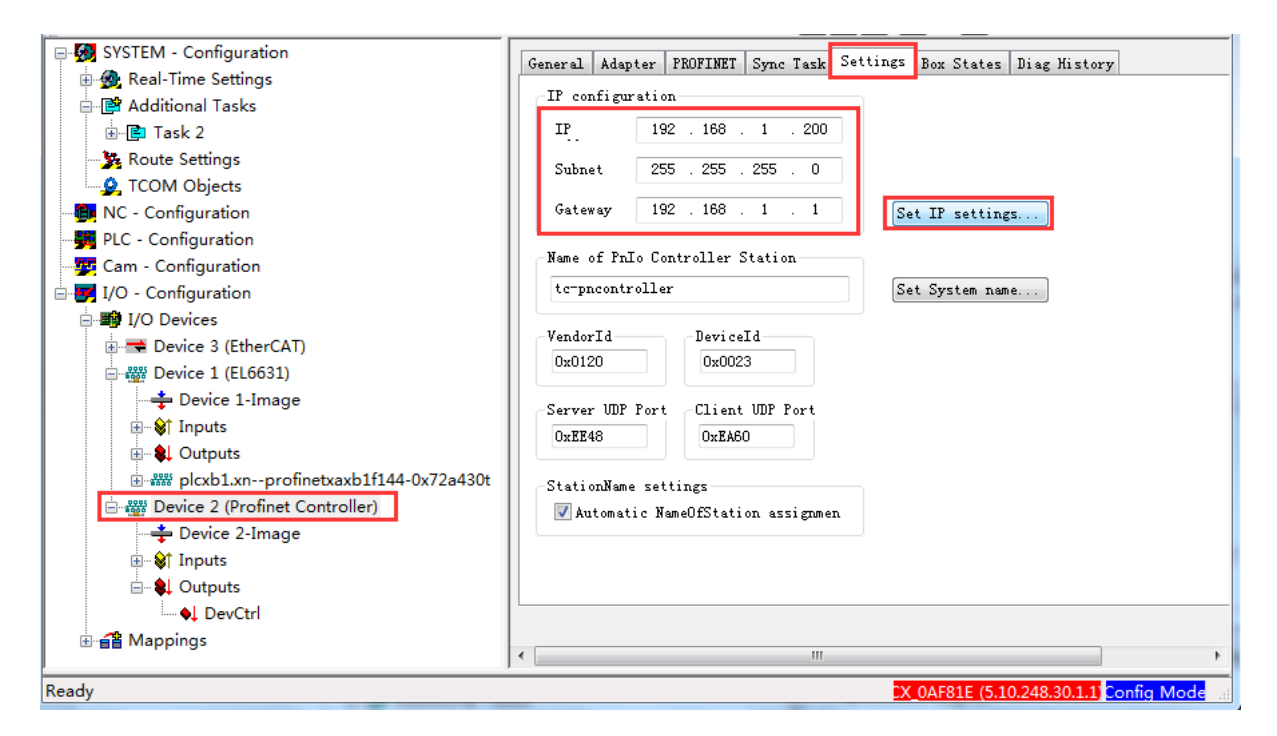

#### 3.2.2. 同步任务设置

推荐使用 Special Sync Task,因为如果你使用 Standard(via mapping)而你在调试程序的时候又 使用了断点的话,整个 Profinet 通讯就会停止。 另外,允许的任务周期是 1, 2, 4, 8, 16, ... ms

| General   | Adapter                   | PROFINET   | Sync Task     | Settings | Box States | Diag History |  |
|-----------|---------------------------|------------|---------------|----------|------------|--------------|--|
| - Setting | gs                        |            |               |          |            |              |  |
| ⊖ St      | a <mark>ndard (via</mark> | a Mapping) |               |          |            |              |  |
| 💿 Sp      | ecial Sync                | : Task     |               |          |            |              |  |
| T         | ask 2                     |            | •             | /        | Create n   | ew I/O Task  |  |
|           |                           |            |               |          |            |              |  |
|           |                           |            |               |          |            |              |  |
|           |                           |            |               |          |            |              |  |
| Sync      | Task —                    |            |               |          |            |              |  |
| Name      | e.                        | Task       | 2             |          |            |              |  |
| Cycle     | ticks:                    |            | $\supset$     | 1.00     | 0          | ms           |  |
|           |                           | 🗌 Adj      | ustable by Pr | otocol   |            |              |  |
| Priority  | y:                        | 1          | ;             | *        |            |              |  |

3.2.3. 扫描 PROFINET 网络

| Stationname                                                         | MAC Adr                         | ess         | IP Adress     | Subnetmask    | Rescan Devices                                         |
|---------------------------------------------------------------------|---------------------------------|-------------|---------------|---------------|--------------------------------------------------------|
| ek9300-3                                                            | 0x00 0x01                       | 0x05        | 192.168. 1. 2 | 255.255.255.0 | Add Devices                                            |
|                                                                     |                                 |             |               |               |                                                        |
| < Stationname<br>ek9300-3                                           |                                 |             |               | >             |                                                        |
| Stationname<br>ek9300-3                                             | <u></u>                         |             |               |               | Set Stationname                                        |
| Stationname<br>ek9300-3<br>IP configuration<br>IP address           | 200<br>200<br>192 . 168 .       | 1.3         | 2             |               | Set Stationname<br>Set IP configuration                |
| Stationname<br>ek9300-3<br>IP configuration<br>IP address<br>Subnet | m<br>192 . 168 .<br>255 . 255 . | 1 . 255 . 1 | 2             |               | Set Stationname<br>Set IP configuration<br>Start Flash |

这里最重要的参数是 Station Name, 而 IP 地址则由主站自动处理。

不论 IP 是否同一网段,主站都能能够扫描到从站。但是要添加到主站网络必须有两个条件: 从站的名字不为空,且主从侧设置一致, IP 同一网段,且从站已经运行起来,至少要 Reload IO。 注意 IP 并不是物理 IP,而是为 Profinet 准备的一个虚拟 IP。

如果找到的从站 IP 与主站 IP 不在同一个网段,也能扫描到,为了通讯需要修改到同一网段,并按 Set IP Configuration。如果修改成功会提示:

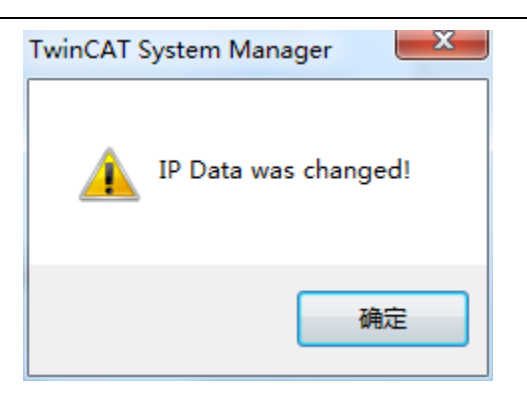

测试发现 TwinCAT 在 CONFIG 模式下, Profinet 从站都未配置时,第一次扫描到从站时,可以 修改其名字和 IP。名字不能含下划线,并且必须是小写字母。

有的从站比如耦合器,其名字可能由固定的字符加上地址拔码作为后辍,比如上图中的 ek9300-3。有的从站比如控制器,可以在从站侧配置其 IP 和名字,也可以由主站侧即 TwinCAT 来配置其名字和 IP,具体情况由从站厂商决定。

#### 3.3. Profinet 从站的配置

#### 3.3.1. 获得正确的 GSDML 文件

确认已得到正确的 GSDML 文件,并复制到 C:\TwinCAT\Io\Profinet 下。 注意: GSDML 文件的正确性非常重要,经常的通讯不成功,都是由于 XML 文件不对。特别 是控制器型的 Profinet 从站,其 XML 文件要在对方的编程开发环境中配置好再导出,也有多 项参数设置。所以测试时最好是倍福工程师和对方厂商的工程师一起测试,因为对于第三方产 品的参数设置,当然是原厂的工程师才会熟悉。

另外,一定要使用对方开发工具中导出的 GSDML 的文件名,复制过程中不得随意重命名。

#### 3.3.2. 自动读取从站的配置

选中上一步扫描到的从站,点击"Add Device",系统就会弹出的是否扫描实际配置的消息框:

| Stationname     | MAC Adress     | IP Adress         | Subnetmask         | Rescan Devices |
|-----------------|----------------|-------------------|--------------------|----------------|
| plexb1.xnprofin | 0x28 0x63 0x36 | 192.168. 1.101    | 255.255.255.0      | Add Devices    |
| ٠               |                | Online Scan for r | eal configuration? |                |
| Stationname     | vavi           |                   |                    |                |

点"是",读取从站配置,结果如下:

| I TwinCAT System Manager - 'CX_0AF81E'                                                                                                    |                     |                   |                   |                |                  |          | x      |
|----------------------------------------------------------------------------------------------------|---------------------|-------------------|-------------------|----------------|------------------|----------|--------|
| File Edit Actions View Options Help                                                                                                    |                     |                   |                   |                |                  |          |        |
| [ D 📽 📽 🖬   🖨 🔃   X 🖻 🛍 📾   M 👌   🔜                                                                                                    | 🙃 🗸 💣 👧   :         | ا 🕲 🏸 😫 🔕         | E Q P 60 🔪 🛛      | 🔊 🔗 🕅          |                  |          |        |
| Device 3-Image                                                                                                    | General Size        | / Offset Buffered | Manning ADS Innut | Output         |                  |          |        |
|                                                                                                    | Dire                | , orrset parrerea | mapping hoo input | output         |                  |          |        |
| i Inputs                                                                                                    | Name:               | Device 1-Image    |                   | Id: 2          |                  |          |        |
| 🗄 📲 🌲 Outputs                                                                                                    | Type:               | Master-Sync Image |                   |                |                  |          |        |
| 🗄 😵 InfoData                                                                                                    | Comment:            |                   |                   |                | 1                |          |        |
| 🗄 📕 Term 1 (CX1100-0004)                                                                                                    |                     |                   |                   |                |                  |          |        |
| 🖮 📲 Term 7 (EK1100)                                                                                                    |                     |                   |                   |                |                  |          |        |
| Control (EL6631)                                                                                                    |                     |                   |                   | -              |                  |          |        |
| 🕂 Device 1-Image                                                                                                    |                     |                   |                   |                |                  |          |        |
| i                                                                                                    |                     | Disabled          |                   | Create symbols | ]                |          |        |
|                                                                                                    |                     |                   |                   |                |                  |          |        |
| ereiter ereiter ereit | ]                   |                   |                   |                |                  |          |        |
| i Inputs                                                                                                    | Name                | Online            | Туре              | Size           | >Add In/C        | ut User  | Linkec |
|                                                                                                    | ♦↑ PnIoBoxStat      | e 0x0001 (1)      | UINT              | 2.0            | 0.0 Inpr         | nt 0     |        |
|                                                                                                    | ♦ PnIoBoxDiad       | 0x0000 (0)        | UINT              | 2.0            | 2.0 Inpr         | nt 0     |        |
| Term 1 (Emptysiot)                                                                                                    | ST VSM 2 1002       | 00 00             | VSM 2 1002 S      | Struct 2.0     | 4.0 Inpr         | nt 0     |        |
| Emilia Term 2 (DAP Module)                                                                                                    | <b>♦</b> ↑ DevState | 0x0000 (0)        | UINT              | 2.0            | 6.0 Inpr         | ıt 0     |        |
| B Subterm 1 (時期区_1)                                                                                                    | ♦ PnIoError         | 0x0000 (0)        | UINT              | 2.0            | 8.0 Inpr         | nt 0     |        |
| The B Subtern 3 (传输区 3)                                                                                                    | ♦↑ PnIoDiag         | 0x0000 (0)        | UINT              | 2.0            | 10.0 Inpr        | it 0     |        |
| Subterm 4 (Interface)                                                                                                    |                     | 0x0000 (0)        | UINT              | 2.0            | 0.0 Out          | o 0      |        |
| Subterm 5 (Port 1)                                                                                                    | ♦ VSM 2 1000        | 00 00             | VSM 2 1000 S      | Struct 2.0     | 2.0 Out          | o 0      |        |
| B Subterm 6 (Port 2)                                                                                                    | ♦ VSM 2 1001        | 00 00             | VSM 2 1001 S      | Struct 2.0     | 4.0 Out          | o 0      |        |
| A Mappings                                                                                                    | ♦ DevCtrl           | 0x0000 (0)        | UINT              | 2.0            | 6.0 Out          | o 0      |        |
|                                                                                                    |                     |                   |                   |                |                  |          |        |
| < +                                                                                                    | •                   |                   | III               |                |                  |          | F.     |
| Ready                                                                                                    |                     |                   |                   | CX_0AF81       | E (5.10.248.30.) | 1 Config | Mode   |

这样,在线连接的从站内部配置的所有过程数据就会显示在列表中。 与 PLC 程序的变量映射,就可以从 PLC 程序控制了。

#### 3.3.3. 注意事项

1, 从站的 IP 和名字

从站的 Device 页面 IP Configuration,并不是扫描到的从站 IP (192.168.1.101)。但会与之同一 网段,这并不是实际的 IP,可以不必理会。

| SYSTEM - Configuration                                                                                                    | General Device Diagnosis Features ADS ELS63x                                                                                                    |
|----------------------------------------------------------------------------------------------------|----------------------------------------------------------------------------------------------------|
| <ul> <li>         •</li></ul>                                                                                                    | Adapter Properties<br>Stationname<br>plcxb1.xn=profinetxaxb1f144=0x72a430t<br>VendorId DeviceId HW Version SW Version<br>0x002A 0x010E 0.00 T 0.00                                |
| Koute Settings     COM Objects     NC - Configuration     Cam - Configuration     Cam - Configuration     Cam - Configuration     I/O - Configuration | IP         I92         . 168         . 1         . 116           Subnet         255         . 255         . 0           Gateway         192         . 168         . 1         . 1 |
|                                                                                                    | Instance Properties<br>ID FrameId<br>0x00064 0xC000<br>MaxLengthIn MaxLengthOut ActLengthIn ActLengthOut<br>1440 Byte 8 Byte 10 Byte<br>II Byte                                   |

#### 2, 自动扫描添加从站配置

推荐都使用主站扫描添加的方式,而不是从 GSDML 文件手动添加。因为实际硬件中的配置是 否与 GSDML 一致还不确定。通常 PLC 型的 Profinet 从站,GSDML 可以导出生成。而耦合器型的 Profinet 从站,GSDML 是固定的,耦合器上安装的信号模块型号、数量、顺序不同,在主站中配置 的过程数据都会不同。

正常情况下,优先使用和自动扫描添加从站的方法。

#### 3.4. 现场测试

#### 3.4.1. 连接西门子 S1500

2017.05.16 佛山恒力泰 苏工 测试 OK 2018.04.28 深圳办 龙工在精实 S1500 同时做 Profinet 主从站, OK。

西门子 S1500 自带的两个以太网口,同一个 IP,可以同时作主站的从站。

生成 GSDML 时,对方同时配置了主站和从站接口。在 TwinCAT 中导入文件后扫描设置,通讯 总是有问题。EL6631 下观察到的从站状态 PnIoError 在 0 和 1 之间周期为 3-5 秒地跳变。而 DevState 始终为 2。

| 正常时:                    |                  | 异常时                      |                  |    |
|-------------------------|------------------|--------------------------|------------------|----|
| 1.1.1                   |                  |                          |                  | _  |
| Name                    | Online           | Name                     | Online           | •  |
| <b>\$</b> ↑PnIoBoxState | 0x0000 (0)       | <b>♦</b> ↑ PnIoBoxState  | 0x000F (15)      | Ì. |
| ♦↑ PnloBoxDiag          | 0x0000 (0)       | <b>♦</b> ↑ PnIoBoxDiag   | 0x0700 (1792)    | T  |
| ♦ VSM_2_1001            | 00 00 00 00 00 0 | ♦↑ VSM_2_1001            | 00 00 00 00 00 0 | 1  |
| <b>\$</b> ↑ DevState    | 0x0002 (2)       | <b>♦</b> ↑ DevState      | 0x0002 (2)       | Т  |
| <b>♦</b> ↑ PnIoError    | 0x0000 (0)       | ♦ <sup>†</sup> PnIoError | 0x0001 (1)       |    |
| <b>♦</b> ↑ PnIoDiag     | 0x0000 (0)       | <b>♦</b> ↑ PnIoDiag      | 0x0001 (1)       | I  |
| ♦↓ PnIoBoxCtrl          | 0x0000 (0)       | ♦↓ PnIoBoxCtrl           | 0x0000 (0)       | T  |
| 1                       |                  | 1                        |                  |    |

然后,现场拔掉 S1500 所带的从站设备,与 TwinCAT 通讯就 OK 了。

然后,联系了西门子的供应商一起到现场测试。 然后,取消从站配置,重新制作 XML,通讯 OK。 然后,重新加上从站配置,制作 XML,通讯也 OK 了。

从站侧的设置(2018.04.27 达意隆 林工补充) 从站侧 S1500 那边要勾上这二项(实际林工使用的是 S7 315):

|              | ○ 在项目中设置 IP 地址            |  |
|--------------|---------------------------|--|
|              | IP地址: 192.168.9.207       |  |
|              | 子网掩码: 255 . 255 . 255 . 0 |  |
|              | ── 使用 IP 路由器              |  |
|              | 路由器地址: 0 .0 .0 .0         |  |
|              | ● 在设备中直接设定 IP 地址。         |  |
| PROFINET     | ☑ 在设备中直接设定 PROFINET设备名称。  |  |
|              | ☑ 自动生成 PROFINET设备名称       |  |
| PROFINET设备名称 | plc_1                     |  |
| 转换的名称:       | plcxb1d0ed                |  |
| 设备编号:        | 0                         |  |
|              |                           |  |

但深圳办同事反馈,现场如果勾选了这两项就启不动。

远程操作也发现,无法从 EL6631 修改 S1500 的 Pn 从站接口的 IP 和名字,原因不详。

## 3.4.2. 连接西门子 C Motion

特殊记录:常德烟机,刘工

#### 3.4.3. 连接西门子 S7 315

从站侧的设置(2018.04.27 达意隆 林工补充) 从站侧要勾上这二项

|              | ○ 在项目中设置 IP 地:                | tu<br>L             |   |
|--------------|-------------------------------|---------------------|---|
|              | IP 地址:                        | 192 . 168 . 9 . 207 |   |
|              | 子阿掩码:                         | 255 . 255 . 255 . 0 |   |
|              | 使用 IP 路由器                     |                     |   |
|              | 路由器地址:                        | 0.0.0.0             |   |
|              | ● 在设备中直接设定                    | P地址。                |   |
| PROFINET     | ☑ 在设备中直接设定<br>☑ 白动生成 PROFINET | PROFINET设备名称。       |   |
| PROFINET设备名称 | plc_1                         | 12.用"口"             |   |
| 转换的名称:       | plcxb1d0ed                    |                     |   |
| 设备编号:        | 0                             |                     |   |
|              |                               |                     | 3 |

### 3.4.4. 连接西门子 ET200s

2015.12.21 中山明阳 测试 ET200s 的 Profinet 通讯, OK。

特别之处在于,当时扫描从站发现的 IO 模块与实际不符,所以多了以下操作。

1, 手动添加模块:

特别说明:只能从 API 右键手动添加模块,而不是在指定位置 Add 或者 Insert。并且手动添加 的模块总是在最后,所以要删除 Empty Slot 再重新加到末尾。当时的操作截图如下:

本例中发现自动扫描时少了一个 8 路 DO 模块,在终端电阻之前,8DI 之后。只能从 API 这一 层 ADD 模块

| A 2005 topbox             |     |  |
|---------------------------|-----|--|
| 👂 🛄 Inputs                |     |  |
| 👂 🛄 Outputs               |     |  |
| A PT                      |     |  |
| 🕨 🔡 🗖 Add New Item        | Ins |  |
| Term 2 (PM-E DC24V)       |     |  |
| 🕨 🔡 Term 3 (8DI DC24V ST) |     |  |
| 🔡 Term 5 (EmptySlot)      |     |  |
| 📸 Mappings                |     |  |

选择 8DO DC24V(与实际一致)

| Туре:    | D0     SD0 DC24V/0.5A ST     2D0 DC24V/0.5A HF     2D0 DC24V/0.5A HF*     2D0 DC24V/0.5A HF*     2D0 DC24V/0.5A HF*     2D0 DC24V/0.5A ST     2D0 DC24V/0.5A ST     2D0 DC24V/0.5A ST     2D0 DC24V/0.5A ST     2D0 DC24V/0.5A ST     2D0 DC24V/0.5A ST     2D0 DC24V/0.5A ST | Cancel |
|----------|----------------------------------------------------------------------------------------------------|--------|
| Comment: | Multiple: 1                                                                                                    |        |

发现模块加在了末尾:

| 4 🛔 | 🗱 De       | vice | 2    | (EL66 | 531 | )                   |
|-----|------------|------|------|-------|-----|---------------------|
|     | - <b>1</b> | Ims  | age  |       |     |                     |
| ⊳   |            | Inp  | outs | 5     |     |                     |
| ⊳   |            | Out  | put  | ts    |     |                     |
|     | 000        | top  | bos  | c     |     |                     |
|     | ⊳          |      | Inj  | outs  |     |                     |
|     | ⊳          |      | Out  | tputs |     |                     |
|     |            | ē.   | AP]  | [     |     |                     |
|     |            | Þ    |      | Term  | 1   | (DAP Module)        |
|     |            | Þ    |      | Term  | 2   | (PM-E DC24V)        |
|     |            | Þ    |      | Term  | 3   | (8DI DC24V ST)      |
|     |            |      |      | Term  | 5   | (EmptySlot)         |
|     |            | ⊳    |      | Term  | 5   | (8D0 DC24V/0.5A ST) |
|     |            |      |      |       |     |                     |

于是删除原来的 EmptySlot

|         | ē   | AP: | Ι            |   |        |              |                 |     |
|---------|-----|-----|--------------|---|--------|--------------|-----------------|-----|
|         | ⊳   |     | Term         | 1 | (DAP M | lodule       | )               |     |
|         | ⊳   |     | Term         | 2 | (PM-E  | (PM-E DC24V) |                 |     |
|         | ⊳   |     | Term         | 3 | (8DI I | C24V :       | ST)             |     |
|         |     |     | ${\tt Term}$ | 5 | (Empty |              |                 |     |
|         | ⊳   |     | Term         | 5 | (8DO I | , D          | Add New Item    | Ins |
| 📸 Mappi | ngs |     |              |   |        |              | Insert New Item |     |
|         |     |     |              |   |        | X            | Remove          | Del |
|         |     |     |              |   |        | •            | Disable         |     |

再从 API 重新添加:

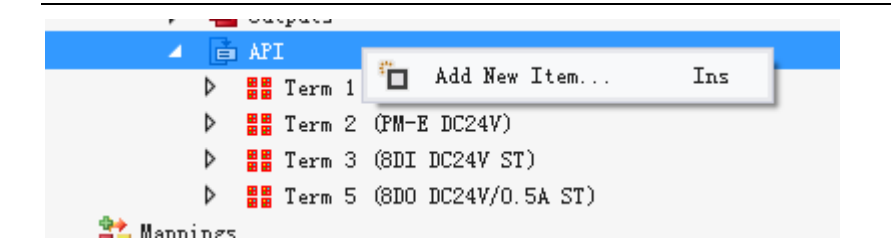

选择 EmptySlot

| Insert 🛙 🛛          | dule                                                         |           |     |              |
|---------------------|--------------------------------------------------------------|-----------|-----|--------------|
| ⊢ Module T<br>Type: | ypes<br>EmptySlot<br>EmptySlot<br>EmptySlot<br>EmptySlot<br> |           |     | OK<br>Cancel |
|                     | i⊡- IQ-SENSE<br>⊡- Pneumatic                                 |           | •   |              |
|                     |                                                              | Multiple: | 1 👘 |              |
| Commen              | it: To insert an empty slot to the r                         | ack.      |     |              |

这样模块顺序就与实际完全一致了。

2, Reload IO: 重新装载 IO 模块

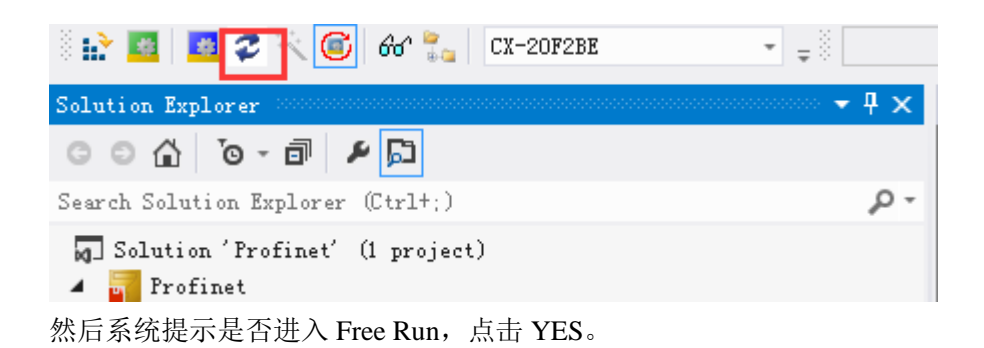

3, 写 DO 模块的输出通道为 0xFF

| 🗄 🔝 🧧 🥏 🏹 🌀 🚳 🗽 🛛 CX-20F2BE                                                                                                    | * <sub>*</sub> 8 | - 100 11111日 100 100 100 100 100 100 100                                                                                      |
|----------------------------------------------------------------------------------------------------|------------------|----------------------------------------------------------------------------------------------------|
| Solution Explorer                                                                                                    | • <b>4</b> ×     | Profinet 🕈 🗙                                                                                                    |
| © ⊃ ☆ 'o - i / ≠ 💭                                                                                                    |                  | Variable Flags Online                                                                                                    |
| Search Solution Explorer (Ctrl+;)                                                                                                    | - م              |                                                                                                    |
| K C++<br>▲ ☑ I/0                                                                                                    |                  | New Value: Force Release Write                                                                                                |
| ✓ The Devices ► There is a 1 (Reburget)                                                                                                    |                  | Comment:                                                                                                    |
| <pre>     Device 1 (EtherCA1)     Windows 2 (EL6631)     Image     Dutputs     Dutputs     Dutput     Dutput</pre> |                  | Set Value Di alog         X           Dec:         255         OK           Hex:         Oxff         Cancel           Float: |
| Bit 0                                                                                                    |                  |                                                                                                    |

前提:在1处确认在 Free Run 模式,并打开了 Monitor 功能。 此时应该看到 8 个 DO 点都为 ON.

4, 监视所有从站的状态

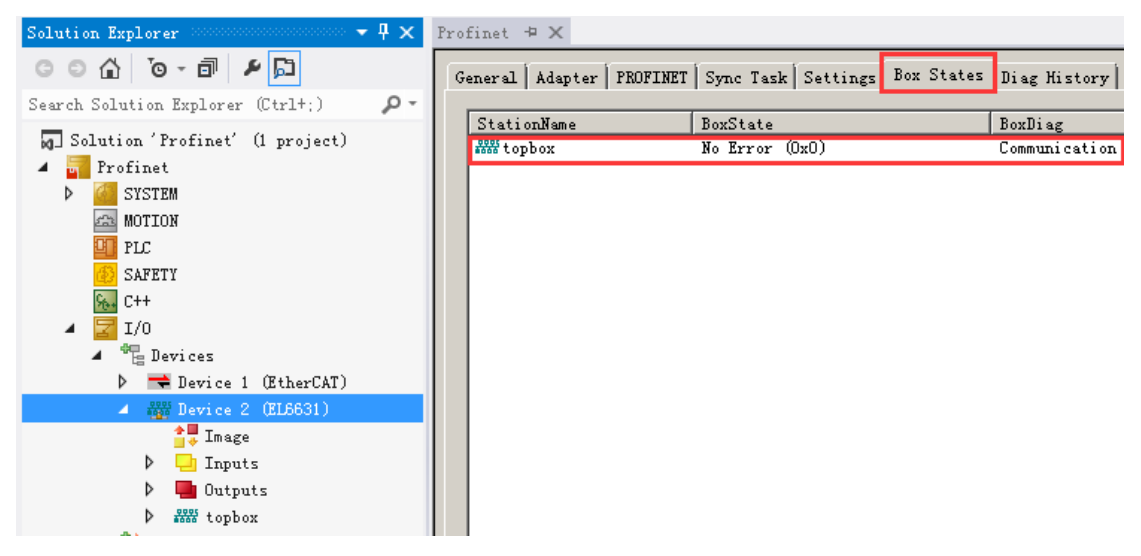

#### 3.4.5. SICK 公司的 RFID

SICK 德国给了专用的 DEMO 程序,含 Library、Document、Sample Code,但没有 GSDML 文件。 2016.11.08 比亚迪现场测试 OK

### 4. TwinCAT 作为 Profinet 从站的配置步骤

### 4.1. 在 TwinCAT 开发环境中找到 Profinet 从站

#### 4.1.1. EL6731-0010

- 扫描 EtherCAT 网络,找到 EL6631 模块
- 手动添加 Profinet IO Device EL6631-0010 (RT) EtherCAT

| Insert Device                                                                                                    | ×                                                                                                    |
|----------------------------------------------------------------------------------------------------|----------------------------------------------------------------------------------------------------|
| Type:<br>Type:<br>Ty | (RT)         CCAT (RT)         EL6631 (RT), EtherCAT         SEL6632 (RT + IRT), EtherCAT         ST)         CCAT (RT)         L6631-0010 (RT), EtherCAT |
| ● 选择 Adapter 为上一步扫描到的模块                                                                                                    | 央 EL6631-0010                                                                                                    |
| Profinet_Test - TwinCAT System Manager - ''                                                                                                    |                                                                                                    |
| File Edit Actions View Options Help                                                                                                    |                                                                                                    |
| - <u>D 📽 📽 🖬 (5 0,   X 🖻 🖻 5 0,   4 0 0,   9</u>                                                                                                    | Ê ✔ # @ @ \$ \\ @ \$ \\ @ \$   E Q # 60 \$ \$ @ 8                                                                                                    |
| SYSTEM - Configuration                                                                                                    | General Adapter PROFINET Sync Task Diag History                                                                                                    |
| - Configuration                                                                                                    |                                                                                                    |
| - In I/O - Configuration                                                                                                    | Network Adapter                                                                                                    |
|                                                                                                    |                                                                                                    |
| Device 3 (EtherCAT (v2.10 only))                                                                                                    |                                                                                                    |
| 送                                                                                                    | Description:                                                                                                    |
| 1 ⊕ 📲 Mappings                                                                                                    | Device Name:                                                                                                    |
| 1 Device Found A                                                                                                    | t Search                                                                                                    |
| 1 Device Found A                                                                                                    |                                                                                                    |
| Term 2 (EL6631                                                                                                    | -0010) OK Compatible Devices                                                                                                    |
| p.                                                                                                    | Cancel                                                                                                    |
| EG.                                                                                                    |                                                                                                    |
| a 🔰                                                                                                    | O All                                                                                                    |
| Ξ.                                                                                                    |                                                                                                    |
|                                                                                                    |                                                                                                    |
| T                                                                                                    | Heb                                                                                                    |
| œ                                                                                                    | holp                                                                                                    |
| É Ready                                                                                                    | (192.168.0.190.                                                                                                    |

#### 4.1.2. Intel 网卡和 TS6270/TF6270

确认控制器上已经安装了 TwinCAT 功能包 TS6270 或者 TF6270 的授权。 (附件 1:安装 TS 及 TF 功能包授权)

| General Adapter PR   | OFINET Sync Task Settings Box States Diag History                                    |   |
|----------------------|--------------------------------------------------------------------------------------|---|
| Network Adapte       |                                                                                      |   |
| Description:         | LAN-TwinCAT (Intel(R) PRO/100 S-Mobiladapter - Paketplaner-M                         |   |
| Device Name:         | \DEVICE\{6A3B3F7D-4756-49CF-8D67-CF228F94CC0D}                                       |   |
| PCI Bus/Slot:        | Searc General Adapter PROFINET Sync Task Settings Box States Diag History            |   |
| MAC Address:         | 00 03 47 4a 44 4c Compatible I Protocol AMS NetId: 169/254/228/139/2.1 Port Settings |   |
| in Audress.          | Protocol AMS PortNr.: 65535 Scan PNIO Devices                                        |   |
|                      | Virtual Device Names Server AMS NetId: 169.254.228.139.1.1 Topology                  |   |
| ų                    | Server AMS PortNr.: 802 IRT Config                                                   |   |
| General Adapter PR   | ROFINET Sync Task Settings Box States Diag History                                   | כ |
| Protocol AMS NetId:  | 169.254.228.139.2.1 Port Settings                                                    |   |
| Protocol AMS PortNr. | :: 65535 Scan PNIO Devices                                                           |   |
| Server AMS NetId:    | 169.254.228.139.1.1                                                                  |   |
| Server AMS PortNr.:  | 802 IRT Config                                                                       |   |
| Key:                 | valid pn-controller key Insert Key                                                   |   |

确认控制器的目标网卡已经安装了实时以太网驱动。大部分倍福控制器为所有网卡出厂预装了 RT Ethernet 驱动,但工控机或者扩展网卡就不一定。或者部分新推出的 CX 控制器也没有预装网卡 驱动,这时就需要手动安装。安装的方法与"安装 EtherCAT 驱动"相同。

(附件 2: 如果安装 EtherCAT 驱动)

然后按以下步骤添加 Profinet 从站

- 1, 在 TwinCAT 开发环境中添加路由,并将控制器选择为目标系统,扫描 IO。
- 2, 手动添加 Profinet IO Device (RT)

| Insert Devi | ice                                                                                                    |   | ×                                                                       |
|-------------|----------------------------------------------------------------------------------------------------|---|-------------------------------------------------------------------------|
| Type:       | <ul> <li>IVO Beckhoff Lightbus</li> <li>IVO Beckhoff Lightbus</li> <li>IVO Profibus DP</li> <li>IVO Profinet I/O Controller (RT)</li> <li>IVO Profinet I/O Controller CCAT (RT)</li> <li>IVO Profinet I/O Controller EL6631 (RT), EtherCAT</li> <li>IVO Profinet I/O Device (RT)</li> <li>IVO Profinet I/O Device (RT)</li> <li>IVO Profinet I/O Device CCAT (RT)</li> <li>IVO Profinet I/O Device EL6631-0010 (RT), EtherCAT</li> <li>IVO Device RT</li> <li>IVO Device RT</li> <li>IVO Device EL6631-0010 (RT), EtherCAT</li> <li>IVO Device RT</li> <li>IVO Device RT</li> <li>IVO Device EL6631-0010 (RT), EtherCAT</li> <li>IVO Device RT</li> <li>IVO Device RT</li></ul> | * | Ok<br>Cancel<br>Target Type<br>PC only<br>CX only<br>BX only<br>SX only |
| Name:       | Device 2                                                                                                    |   |                                                                         |

3, 指定其 Adapter 为上一步扫描到的 PCI\TcI8255x2

| Device Found At                                     | ×            |
|-----------------------------------------------------|--------------|
| (none)<br>PCI\Tcl8255x2<br>Device 1 (EL6631) - Port | OK<br>Cancel |

| SYSTEM - Configuration                                                                                                    | General Adapter P | ROFINET Sync Task Diag History |                    |
|----------------------------------------------------------------------------------------------------|-------------------|--------------------------------|--------------------|
| PLC - Configuration                                                                                                    | Network Adap      | oter                           |                    |
| □ · · · · · · · · · · · · · · · · · · ·                                                                                                    |                   | ● OS (NDIS) OPCI               |                    |
| Device 1 (Profinet Device)                                                                                                    | Description:      | PCI\Tcl8255x2                  |                    |
| tarres and the second second | Device Name:      | PCI\TCI8255X2                  |                    |
| E Toto tcpniodevice000                                                                                                    | PCI Bus/Slot:     |                                | Search             |
| a. a mabbuda                                                                                                    | MAC Address:      | 00 01 05 01 d8 65              | Compatible Devices |
|                                                                                                    | IP Address:       | 192.168.1.52 (255.255.255.0)   | ]                  |
|                                                                                                    |                   | Promiscuous Mode (use with Ne  | tmon/Wireshark onl |
|                                                                                                    |                   | Virtual Device Names           |                    |

### 4.1.3. CXxxxx-B930 作为从站

CX 控制器上集成的 CXxxxx-B930 即 CCAT 网卡。 这个选件和控制器一起订货,出厂预装不可拆卸。 在 TwinCAT 开发环境中添加路由,并将控制器选择为目标系统, 扫描 IO,就可以自动添加 Profinet 从站。

### 4.1.4. CU2508 作为从站

由于 CU2508 只是一个网络倍增器,所以它的每一个网口都可以作为一个单独的网卡来使用。 当其中一个网口作为 Profinet 从站时,其配置方法与"4.1.2 Intel 网卡做主站"的配置方法相同。

## 4.2. 在 TwinCAT 开发环境中配置 Profinet 从站

#### 4.2.1. 设置从站参数

| General Adapter PRO   | FINET Sync Task Diag I | Histo | ory                                               |                  |                   | ^                       |
|-----------------------|------------------------|-------|---------------------------------------------------|------------------|-------------------|-------------------------|
| Protocol AMS NetId:   | 192.168.1.52.2.1       |       | Port Setting:                                     | 5                |                   | Ì                       |
| Protocol AMS PortNr.: | 65535                  | P     | rofinet Port Configuration                        | n                |                   |                         |
| Server AMS NetId:     | 802                    |       | Primary Port<br>Interface MAC Address:            | 00 01 05 01 d8 6 | 3                 |                         |
|                       |                        |       | IP Address:                                       | 192.168.1.52 (25 | 5.255.255.UJ      |                         |
| Key:                  |                        |       | Additional Ports                                  |                  |                   |                         |
| PN SW Version:        | 01 (V00.01)            |       | Off On  Number of additional ports:  Actual port: | 1<br>Port 2 V    | ► Media<br>■ Redu | a Redu<br>Díf<br>Indanc |

| General Ac          | apter P    | ROFINET Sync Task Diag History |
|---------------------|------------|--------------------------------|
| Settings<br>O Stand | ard (via N | Mapping)                       |
| Special             | al Sync Ta | sk                             |
| Task                | 3          | ✓ Create new I/O Task          |
|                     |            |                                |
|                     |            |                                |
| Sync Tasl           | c          |                                |
| Name:               |            | Task 3                         |
| Cycle tic           | cs:        | 1 1.000 ms                     |
|                     |            | Adjustable by Protocol         |
| Priority:           |            | 1                              |
| <                   |            |                                |

### 4.2.2. 配置 Profinet 从站的过程数据

假定在 4.1 节中找到的 Profinet 从站设备,比如 Device 1 (Profinet Device)。

1, 右键菜单 Append box, 并选中 PNTC Device 加入,

| Insert Bo | x                                                                                                    |                                        |
|-----------|----------------------------------------------------------------------------------------------------|----------------------------------------|
| Туре:     | Beckhoff Automation GmbH     EK9300 (Buscoupler, PROFINET IO - EtherCAT)     PNTC Device (TwinCAT Device Interface, PROFINET IO)     Miscellaneous | Ok<br>Cancel<br><u>M</u> ultiple:<br>1 |

2, 在对话框中选择 TwinCAT Device V2.2, 2 port(根据所用控制器决定所选类型)

| I | nsert Device                   | Box 2 (PNIO TC Device)                                                                                                    |    |
|---|--------------------------------|----------------------------------------------------------------------------------------------------|----|
|   | ← Module DAPs<br><u>I</u> ype: | TwinCAT Device V2.0<br>TwinCAT Device V2.2, 1 Port<br>TwinCAT Device V2.2, 2 Port                                                                 | OK |
|   | <u>C</u> omment:               | VendorName: Beckhoff, OrderNumber: TwinCAT PN<br>Device, TwinCAT PLC PROFINET I/O Device with I/Os,<br>V2.2, 2 port diagnostic (for CX) supported |    |

3, 添加 1 word In and Output 用于测试

| Device 1 (     Device     Device     De | Profinet Device)<br>e 1-Image<br>s<br>its<br>device<br>puts<br>utputs<br>or<br>Max Append Profinet Module                                                     |        |
|----------------------------------------------------------------------------------------------------|----------------------------------------------------------------------------------------------------|--------|
| Туре:                                                                                                    | EmptySlot     Byte modules     Vord modules     Vord Input     1 Word Output     1 Word In- and Output     10 Word In- and Output     100 Word In- and Output | Cancel |

4, 在 Device 选项卡中,选中 Gernerate Station Name from Control

| rem - coninguration          | General Device Diagnosis ADS       |
|------------------------------|------------------------------------|
| Configuration                | deneral borriss Diagnosis ADS      |
| - Configuration              | Adapter Properties                 |
| - Configuration              | - MAC Address                      |
| - Configuration              | MAC Addless                        |
| [/O Devices                  | 00-01-05-02-3E-D7                  |
| 幸 Device 3 (EtherCAT)        |                                    |
| ECK Device 2 (CX1100)        | VendorID OeviceID                  |
| Device 4 (NOV/DP-RAM)        | 0x0120                             |
| 🚟 Device 1 (Profinet Device) | 000021                             |
| 🛶 Device 1-Image             |                                    |
| 🗉 🗣 Inputs                   | Generate Station Name from Control |
| 🗄 🗣 🌲 Outputs                |                                    |
| E Box topniodevice000        | ☐ Instance Properties              |
| i≣… 😂↑ Inputs                | CID Cerver UDP Port                |
| 🗉 😣 Outputs                  | 0                                  |
| 🚊 📴 API                      | 0x0000                             |
| 🖮 📲 DAP Module               | - FramelD - Client UDP Port-       |
| 🗄 📲 1 Word In- and Output    |                                    |

注:此选项必须激活,激活后会在设备名称后自动加 000(默认设备名: tcpniodevice),在 CX 运行时,若将控制字 PnloBoxCtrl 关联到 Task 中,则设备名称后自动加的值(000)由控制字的 值决定,如:控制字为 12,则设备名为"tcpniodevice012",值范围 0-255。

2014. 05. 14 朱元测试 CX5020 与 S7 300 的通讯时, TwinCAT Build 2241。用最新的 GSDXML 文件 2014 版, 2Port, 注意下图中的 3、4 处都要勾选中:

| SYSTEM - Configuration<br>CNC - Configuration<br>NC - Configuration<br>PLC - Configuration<br>Cam - Configuration<br>I/O - Configuration<br>I/O - Configuration<br>I/O Devices<br>I/O Devices<br>Device 1 (Profinet Device) | General       Device       Diagnosis       ADS         Adapter       Properties         MAC       Address         00-01-05-0F-F2-DD         VendorID       DeviceID         0x0120       0x0021         Image: Station Name from Cont:         Get Station Name from Tree         Image: Station Name from Tree         Image: Station Name from Tree | E |
|----------------------------------------------------------------------------------------------------|----------------------------------------------------------------------------------------------------|---|
| <mark>∄ ∰ tcpniodevice000</mark><br>1<br>∰ ∰ Mappings                                                                                                    | Instance Properties                                                                                                    |   |

#### 5, Additional Task 下建立一个 Task

添加 1Word Input 和 1Word Output, 并与 tcpniodevice000 下建立的 1word In and Output 对 应 Link, 用于测试。

| File | Edit | Actions                                                                                                    | View                                                                                                    | Options             | Help |   |                                                                                                    |                                                                                                  |                                 |      |                |       |                                              |                                           |                                   |      |     |
|------|------|----------------------------------------------------------------------------------------------------|----------------------------------------------------------------------------------------------------|---------------------|------|---|----------------------------------------------------------------------------------------------------|--------------------------------------------------------------------------------------------------|---------------------------------|------|----------------|-------|----------------------------------------------|-------------------------------------------|-----------------------------------|------|-----|
| Ľ    | ) 🖻  | 🛩 🔛                                                                                                    | 8                                                                                                    | à X                 | Þ C  | R | 🏘 👌 🔜   6                                                                                                    | ii 🗸 f                                                                                           | ğ 👧                             | 😥 !  | 日代             | ۱.    |                                              | Q [                                       | 0 <sup>2</sup> 66′                | ጲ 🔊  | ) ( |
|      |      | STEM - Co<br>Real-Tim<br>Addition<br>Task<br>Task<br>Task<br>Route Se<br>TCOM Ol<br>- Configu<br>C - Configu<br>- Configu<br>I/O Devi | nfigura<br>e Settir<br>al Tasks<br>2<br>ask 2-I<br>nputs<br>1<br>Dutputs<br>0<br>utputs<br>coluctor<br>ration<br>uration<br>ration<br>res | tion<br>igs<br>mage |      |   | Task Online<br>Name:<br>Auto start<br>Auto Priority<br>Priority:<br>Cycle ticks:<br>Start tic<br>Separa<br>Pre<br>Warning by | Task 2<br>y Manage<br>1<br>1<br>3<br>xk (modulo<br>te input up<br>ticks:<br>y exceedir<br>ge box | ment<br>1<br>): 0<br>odate<br>0 | .000 | ]<br>] ms<br>] | Port: | () at t<br>o at t<br>isable<br>reate<br>Incl | 301<br>ask be<br>symbo<br>lude ex<br>sync | r <b>gin</b><br>Is<br>tternal sym | bols |     |

6, 将 CX1020 激活并进入 Run Mode

## 4.3. 在第三方的 Profinet 主站开发环境中配置从站

#### 4.3.1. 在西门子 S7315 中配置。

1, 安装 GSD 文件: GSD 文件可从倍福网站下载或直接从 C:\TwinCAT\lo\Profinet 中获得

| 安装 GSD 文件(N):       来自目录       〕         C:\TwinCAT\Io\ProfiNet       浏览(B)         文件       发行       版本       语言         GSDML-V2.1-beckhoff-BK9103-20110519.xml       2011-05-19 00:00:00       V2.1       英语, 德语         gsdml-v2.1-beckhoff-BK903-20080404.xml       2008-04-04 00:00:00       V2.1       英语, 德语         GSDML-V2.2-beckhoff-BK9053-20110415.xml       2011-04-15 00:00:00       V2.2       英语, 德语         GSDML-V2.2-beckhoff-EK9300-20091214.xml       2009-12-14 00:00:00       V2.2       英语, 德语         GSDML-V2.2-beckhoff-EL6631-20110519.xml       2011-05-19 00:00:00       V2.2       英语, 德语         GSDML-V2.2-beckhoff-EL6631-20110519.xml       2011-05-19 00:00:00       V2.2       英语, 德语         GSDML-V2.2-beckhoff-EL6631-20110519.xml       2011-05-19 00:00:00       V2.25       英语, 德语 | 安装 GSD 文件                              |                       |                   |             | (         |
|----------------------------------------------------------------------------------------------------|----------------------------------------|-----------------------|-------------------|-------------|-----------|
| 文件         发行         版本         语言           GSDML-V2.1-beckhoff-BK9103-20110519.xml         2011-05-19 00:00:00         V2.1         英语, 德语           gsdml-v2.1-beckhoff-ILB903-20080404.xml         2008-04-04 00:00:00         V2.1         英语, 德语           GSDML-V2.2-beckhoff-ILB903-20080404.xml         2008-04-04 00:00:00         V2.1         英语, 德语           GSDML-V2.2-beckhoff-ILB903-20080404.xml         2008-04-04 00:00:00         V2.2         英语, 德语           GSDML-V2.2-beckhoff-ILS9030-20091214.xml         2011-04-15 00:00:00         V2.2         英语, 德语           GSDML-V2.2-beckhoff-EK9300-20091214.xml         2010-11-15 00:00:00         V2.2         英语, 德语           GSDML-V2.2-beckhoff-EL6631-20110519.xml         2011-05-19 00:00:00         V2.2         英语, 德语                      | 安装 GSD 文件(N):                          | 来自目录                  | •                 | ]           |           |
| 文件         发行         版本         语言           GSDML-V2.1-beckhoff-BK9103-20110519.xml         2011-05-19 00:00:00         V2.1         英语, 德语           gsdml-v2.1-beckhoff-ILB903-20080404.xml         2008-04-04 00:00:00         V2.1         英语, 德语           GSDML-V2.2-beckhoff-BK9053-20110415.xml         2011-04-15 00:00:00         V2.2         英语, 德语           GSDML-V2.2-beckhoff-EK9300-20091214.xml         2009-12-14 00:00:00         V2.2         英语, 德语           GSDML-V2.2-beckhoff-EK9300-20091214.xml         2010-11-15 00:00:00         V2.2         英语, 德语           GSDML-V2.2-beckhoff-EK9300-20091214.xml         2010-11-15 00:00:00         V2.2         英语, 德语           GSDML-V2.2-beckhoff-EL6631-20110519.xml         2011-05-19 00:00:00         V2.2         英语, 德语                       | C:\TwinCAT\lo\ProfiNet                 |                       |                   |             | 浏览(B)     |
| 文件         发行         版本         语言           GSDML-V2.1-beckhoff-BK9103-20110519.xml         2011-05-19 00:00:00         V2.1         英语, 德语           gsdml-v2.1-beckhoff-ILB903-20080404.xml         2008-04-04 00:00:00         V2.1         英语, 德语           GSDML-V2.2-beckhoff-BK9053-20110415.xml         2011-04-15 00:00:00         V2.2         英语, 德语           GSDML-V2.2-beckhoff-BK9053-20110415.xml         2009-12-14 00:00:00         V2.2         英语, 德语           GSDML-V2.2-beckhoff-EK3300-20091214.xml         2009-12-14 00:00:00         V2.2         英语, 德语           GSDML-V2.2-beckhoff-EK631-20110115.xml         2011-01-115 00:00:00         V2.2         英语, 德语           GSDML-V2.2-beckhoff-EL6631-20110519.xml         2011-05-19 00:00:00         V2.25         英语, 德语                      | J                                      |                       |                   |             | 0.000(0.) |
| GSDML-V2.1-beckhoff-BK9103-20110519.xml         2011-05-19 00:00:00         V2.1         英语, 德语<br>gsdml-v2.1-beckhoff-ILB903-20080404.xml         2008-04-04 00:00:00         V2.1         英语, 德语<br>GSDML-V2.2-beckhoff-BK9053-20110415.xml         2011-04-15 00:00:00         V2.2         英语, 德语<br>GSDML-V2.2-beckhoff-BK9053-20110415.xml         2009-12-14 00:00:00         V2.2         英语, 德语<br>GSDML-V2.2-beckhoff-EK9300-20091214.xml         2009-12-14 00:00:00         V2.2         英语, 德语<br>GSDML-V2.2-beckhoff-TCPNDevice-20101115.xml         2010-11-15 00:00:00         V2.2         英语, 德语           GSDML-V2.2-beckhoff-EL6631-20110519.xml         2011-05-19 00:00:00         V2.2         英语, 德语                                                                                                    | 文件                                     | 发行                    | 版                 | 本语言         |           |
| gsdml-v2.1-beckhoff-ILB903-20080404.xml 2008-04-04 00:00:00 V2.1 英语, 德语<br>GSDML-V2.2-beckhoff-BK9053-20110415.xml 2011-04-15 00:00:00 V2.2 英语, 德语<br>GSDML-V2.2-beckhoff-EK9300-20091214.xml 2009-12-14 00:00:00 V2.2 英语, 德语<br>GSDML-V2.2-beckhoff-TCPNDevice-20101115.xml 2010-11-15 00:00:00 V2.2 英语, 德语<br>GSDML-V2.25-beckhoff-EL6631-20110519.xml 2011-05-19 00:00:00 V2.25 英语, 德语                                                                                                    | GSDML-V2.1-beckhoff-BK9103-20110519    | 3.xml 2011-0          | 05-19-00:00:00 V2 | 2.1 英语,德语   |           |
| GSDML-V2.2-beckhoff-BK9053-20110415.xml 2011-04-15 00:00:00 V2.2 英语, 德语<br>GSDML-V2.2-beckhoff-EK9300-20091214.xml 2009-12-14 00:00:00 V2.2 英语, 德语<br>GSDML-V2.2-beckhoff-TCPNDevice-20101115.xml 2010-11-15 00:00:00 V2.2 英语, 德语<br>GSDML-V2.25-beckhoff-EL6631-20110519.xml 2011-05-19 00:00:00 V2.25 英语, 德语                                                                                                    | gsdml-v2.1-beckhoff-ILB903-20080404.xm | il 2008-0             | )4-04 00:00:00 V2 | 2.1 英语,德语   |           |
| GSDML-V2.2-beckhoff-EK9300-20091214.xml 2009-12-14-00:00:00 V2.2 英语, 德语<br>GSDML-V2.2-beckhoff-TCPNDevice-20101115.xml 2010-11-15-00:00:00 V2.2 英语, 德语<br>GSDML-V2.25-beckhoff-EL6631-20110519.xml 2011-05-19-00:00:00 V2.25 英语, 德语                                                                                                    | GSDML-V2.2-beckhoff-BK9053-20110415    | 5.xml 2011-0          | 04-15-00:00:00 V2 | 2.2 英语,德语   |           |
| GSDML-V2.2-beckhoff-ICPNDevice-20101115.xml 2010-11-15.0000000 V2.2 央语, 语语<br>GSDML-V2.25-beckhoff-EL6631-20110519.xml 2011-05-19.00:00:00 V2.25 英语, 德语                                                                                                    | GSDML-V2.2-beckhoff-EK9300-20091214    | l.xml 2009-1          | 2-14 00:00:00 V2  | 2.2 英语,德语   |           |
| GSDML-V2.25-beckholf-EL6631-20110513.Xml 2011-05-13 00:00:00 V2.25 央语, 语语                                                                                                    | GCDML-V2.2-beckhoft-TCPNDevice-2010    | J1115.xml 2010-1<br>9 | 1-15 00:00:00 V2  | 2.2 英语,德语   |           |
|                                                                                                    | GSDML-V2.25-Deckholf-EL6631-2011051    | 5.Xmi 2011-0          | 00-15 00:00:00 V2 | 2.23 夹店,1卷店 |           |
|                                                                                                    |                                        |                       |                   |             |           |
|                                                                                                    |                                        |                       |                   |             |           |
|                                                                                                    |                                        |                       |                   |             |           |
|                                                                                                    |                                        |                       |                   |             |           |
|                                                                                                    |                                        |                       |                   |             |           |
|                                                                                                    |                                        |                       |                   |             |           |
|                                                                                                    |                                        |                       |                   |             |           |
|                                                                                                    |                                        |                       |                   |             |           |
|                                                                                                    |                                        |                       |                   |             |           |
|                                                                                                    | 空港の「日子日士の」                             | 今} <b>告</b> (A)       | 1111111-0-34      | നി          |           |

2,在西门子开发环境的网络配置中,添加 TwinCAT Device

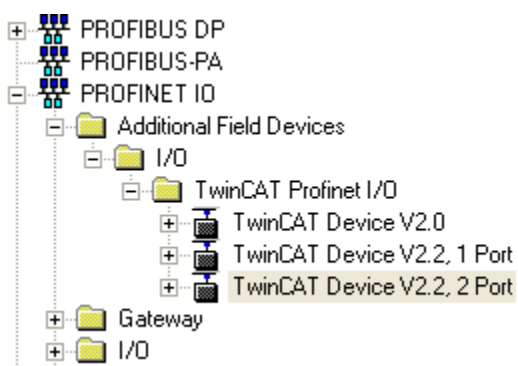

选择相应类型设备(需与上一步中所选类型一致)添加到 Profinet 网络上,设备名称设为 TCPnIoDevice000(与上一步中的名称一致),并设置 IP 地址与 CX1020 的 IP 地址在同一网段 内。

| 🚍 (0) UR                           | 1                | 属性 - TCPnloDevice |                                     |                                                 |
|------------------------------------|------------------|-------------------|-------------------------------------|-------------------------------------------------|
| 1 PS 307 2A<br>2 CPU 315-2 PN/DP   | [                | 常规                |                                     |                                                 |
| X1 MPI/DP<br>X2 PN-10              | Ethernet(1): PRO | 简短描述:             | TCPnIoDevice                        |                                                 |
| X2P7 <b>1</b> # 0 1<br>3<br>4<br>- | ) TCPnIo[        |                   | TwinCAT PLC PROFINET I<br>supported | I/O Device with I/Os, V2.2, 2 port diagnostic ( |
| 5                                  | ????             | 订购号/固件:           | TwinCAT PN Device                   |                                                 |
| 7 8                                |                  | 系列:               | TwinCAT Profinet I/O                |                                                 |
| 9                                  |                  | 设备名称(D)           | TCPnloDevice000                     |                                                 |
|                                    |                  | GSD文件:            | GSDML-V2.2-beckhoff-TCF<br>更改版本号(H) | *NDevice-20101115.xml                           |
|                                    |                  | _ 节点/PN IO 系统 —   |                                     |                                                 |
| ×                                  |                  | 设备号(V):           | 1 💌                                 | PROFINET-IO 系统 (100)                            |
| (1) TCPnIoDevice                   |                  | IP地址:             | 169.254.197.101                     | Ethernet                                        |
| 插 【 模块 订购号 15                      | 地址 Q地址           | ■ 涌射 10 均相限以      | imp io With                         |                                                 |

3, Profinet 网络更新时间需设为与 CX1020 task 的 Cycle time 一致(此处为 1ms)

| Ethernet(1): PRO | FINET-IO 系统 (100)    |                         |                  |
|------------------|----------------------|-------------------------|------------------|
|                  | PROFINET IO 系统属性     |                         |                  |
|                  | 常规 更新时间              |                         |                  |
| 11111            | 通讯分配(PROFINET IO)(C) | 100.0 💌 %               |                  |
|                  | 发送时钟:                | 1.000 <b>•</b> ms       |                  |
|                  | ─ 全部 IO 设备的总览:       |                         |                  |
|                  |                      | 类型   RT 等级              | IRT 选项 更新时间 (ms) |
|                  | 1 TCPnIoDevice000    | TwinCAT Profinet I/O RT | ···· 1.000*      |

4, 添加 1Word In and Output 的 Word module 用于与 CX1020 中对应的变量通讯

|             |                              | <b>+</b>      | (1) TCPnIoDevice000   |                   |       |        |        |    |
|-------------|------------------------------|---------------|-----------------------|-------------------|-------|--------|--------|----|
|             |                              | 插             | 【 模块 …                | 订购号               | 1地址   | Q地址    | 诊断地址   | 注释 |
|             |                              | 0             | TCPnIoDevice000       | TwinCAT PN Device |       |        | 2043*  |    |
|             |                              | X1 🚺          | TwinCAT Device V2.2   |                   |       |        | 2042*  |    |
|             |                              | XTP           | Port 1                |                   |       |        | 2041 ° |    |
|             |                              | XTP           | Port 2                |                   |       |        | 2040°  |    |
|             |                              | 1             | 1 Word In- and Output |                   | 25625 | 256257 |        | ļ  |
|             |                              | $\frac{2}{2}$ |                       |                   |       |        |        |    |
|             |                              | 3             |                       |                   |       |        |        |    |
| - <b> 1</b> | PROFINET IO                  |               |                       |                   |       |        |        |    |
| Ē           | Additional Field Devices     |               |                       |                   |       |        |        |    |
|             |                              |               |                       |                   |       |        |        |    |
|             | TwinCAT Prominer 1/0         |               |                       |                   |       |        |        |    |
|             | TwinCAT Device V2.0          |               |                       |                   |       |        |        |    |
|             | E MinCAT Device V2.2, 11 oft |               |                       |                   |       |        |        |    |
|             | Bute modules                 |               |                       |                   |       |        |        |    |
|             |                              |               |                       |                   |       |        |        |    |
|             | ⊕ — — Float32 modules        |               |                       |                   |       |        |        |    |
|             | 🗄 🧰 Modular Module           |               |                       |                   |       |        |        |    |
|             | 🖻 🦲 Word modules             |               |                       |                   |       |        |        |    |
|             | 🚺 1 Word In- and Output      |               |                       |                   |       |        |        |    |
|             | 🚺 1 Word Input               |               |                       |                   |       |        |        |    |
|             | - 📕 1 Word Output            |               |                       |                   |       |        |        |    |
|             | 🔤 10 Word In- and Output     |               |                       |                   |       |        |        |    |
|             | 🔤 📗 100 Word In- and Output  |               |                       |                   |       |        |        |    |
| 5,          | 配置完成后,下载至 S7-300 CPU         | ,完成           | 式后将 S7-300 CF         | PU 切换至运行模         | 式     |        |        |    |

6,通讯结果

此时可以发现 S7-300 CPU 上 BF 灯灭, Link 和 RX/TX 灯常亮,即表示通讯正常。通过变量 监视和修改可以测试 S7-300 和 CX1020 两处变量的相互数据交换是否正常

| S, | 3表 | ₹格(T) | 编辑  | (E) 插 | \(I) PLC | 变量(A)         | 视图(∀)    | 选项(0) | 窗口 | Name          |   | Online       |
|----|----|-------|-----|-------|----------|---------------|----------|-------|----|---------------|---|--------------|
| _  |    |       | 2 8 |       | <u>}</u> |               | <u> </u> |       | N? | <b>⊜∕</b> †In | X | 0x007B (123) |
|    | ^  | 地址    |     | 符号    | 显示格式     | 状态值           |          | 修改数   | 值  |               |   |              |
| 1  |    | PI₩   | 256 |       | DEC      | 321           |          |       |    |               |   |              |
| 2  |    | PQ₩   | 256 |       | DEC      | <del>64</del> |          | 123   |    |               |   |              |
| 3  |    |       |     |       |          |               |          |       |    |               |   |              |
|    |    |       |     |       |          |               |          |       |    |               |   |              |

### 5. 耦合器作为 Profinet 从站配置步骤

#### 5.1. EK9300

#### 5.1.1. 以 TwinCAT 为主站

拔码:

EK9300的 DIP 1、2 为 ON,表示地址末位为 3. DIP 9、10 为 ON,表示 Profinet.

软件:

在主站扫描 BOX,找到 EK9300,设置 IP 地址。
 注意 Gateway 也要设置到同一网段才能设置成功。

第32页共49页

2, 扫描 IO 模块,

3, 修改 Additional Task,为 2ms,重新激活,结果可以强制输出。 注意,任务周期必须是 2 的 n 次方。

录频文件:

Master\_CX5010\_Slave\_EK9300.exe

#### 5.1.2. 以西门子 S7 315 为主站

#### 5.1.3. FAQ

### 5.1.3.1. 能否使用 EK1100 扩展

EK9300 的手册明确说明可以使用 EK1100 进行扩展。也可以用 EK1122 实现星形拓朴。

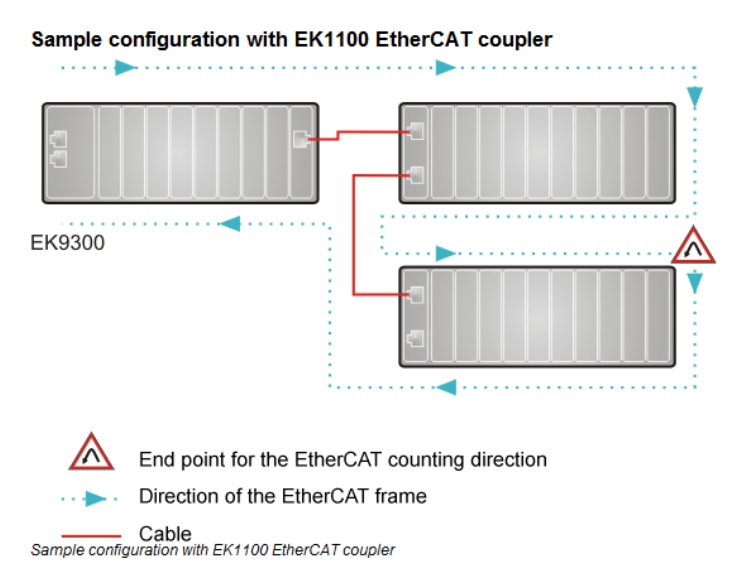

只有 GSDML 文件里有的模块, EK9300 才能使用。如果都是 DI、DO 模块肯定没有问题。

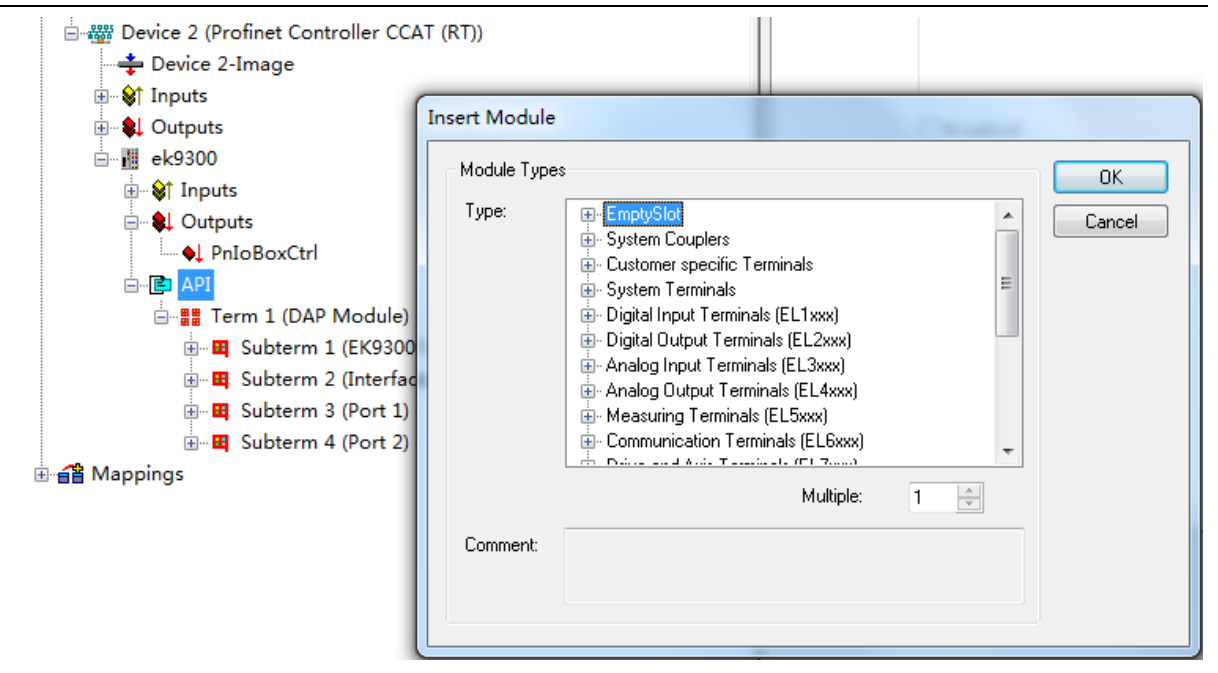

我用倍福的 Profinet 主站配了一下 EK9300,几乎所有模块都可以选择。只有最新供货的模块,GSDML 没来得及更新,才会用不了。

## 5.1.3.2. 最大 ProcessData 字节数

一个 Profinet 从站,允许的最大通讯字节数,我百度了一下,有人说是 I/O 各 1024 字节。在 TwinCAT 中验证时,我配置了 131 个 EL7047 (8 字节 IN, 8 字节 OUT) 后收到报警信息:

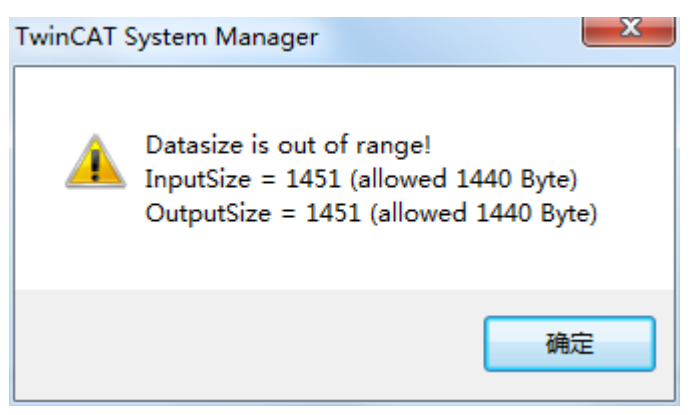

## 5.2. BK9300

### 5.2.1. 以 TwinCAT 为主站

#### **PROFINET GSDML Files**

The GSDML Files are located in the TwinCAT Subfolder *C:\TwinCAT\IO\ProfiNet\*. They are also available at:

http://www.beckhoff.de/english.asp?download/bkconfg.htm?id=71003277100522

| BECKHOFF New Automation Technolog                                                                                                    | y - Windows In                                                                    | ternet Explorer                                    | -                    |                    | -              | -                     |                            | x               |  |  |
|----------------------------------------------------------------------------------------------------|-----------------------------------------------------------------------------------|----------------------------------------------------|----------------------|--------------------|----------------|-----------------------|----------------------------|-----------------|--|--|
| 🕞 🕞 🗢 👔 http://www.beckhoff.de/english.asp?download/bkconfg.htm?id=71003277100522 🔻 🍫 🗙 🕞 Bing 👂 💌                                      |                                                                                   |                                                    |                      |                    |                |                       |                            |                 |  |  |
| 🖕 Favoriten 🛛 🖕 🔊 Neue Registerkarte 🖉 BECKHOFF New Automati 🕵 Beckhoff Information Syst 🔊 Web Slice-Katalog 🔻 🏈 Vorgeschlagene Sites 💌 |                                                                                   |                                                    |                      |                    |                |                       |                            |                 |  |  |
| 🔠 👻 🏉 BECKHOFF New Automati                                                                                                    | 🕄 🔻 🌈 BECKHOFF New Automati 🌈 BECKHOFF New Auto 🗙 🏠 🔻 🔂 🔻 🖃 📥 🔻 Sejte 🕶 Sicherhei |                                                    |                      |                    |                |                       | neit 🔻 Ex <u>t</u> ras 🔻 🌘 | )• <sup>»</sup> |  |  |
| DECKNOCE                                                                                                    | ▶ Home                                                                            | ▶Contact                                           | ▶ Support            | ► Downlo           | ad 🕨 Gei       | rman                  | Search                     |                 |  |  |
| DECKHUFF                                                                                                    | ▶ Beckhoff                                                                        | ▶ News                                             | Solutions            | ►Training          |                |                       |                            |                 |  |  |
|                                                                                                    |                                                                                   |                                                    |                      | Ū                  |                |                       |                            | ^               |  |  |
|                                                                                                    | PROFIN                                                                            | ET                                                 |                      | 1                  | Undete         | Eil-                  |                            |                 |  |  |
|                                                                                                    | BK9053                                                                            | GSDML für PROFIL                                   | VET from             | english/           | 16 07 2010     | File<br>BK9053 B1 zin |                            |                 |  |  |
| Download     Deveload     Deveload     Deveload     Deveload     Deveload                                                               | DROUGS                                                                            | Firmware B1                                        |                      | german             | 10.07.2010     | <u>DR3035_D1.21p</u>  |                            |                 |  |  |
| Information media      Multimedia                                                                                                    | BK9053                                                                            | Picture (BMP)                                      |                      |                    | 16.07.2010     | BK9053s.zip           |                            |                 |  |  |
|                                                                                                    | BK9103                                                                            | GSDML for PROFI<br>Firmware B5                     | NET from             | english/<br>german | 29.09.2009     | BK9103_B5_B6.zi       | Þ                          |                 |  |  |
| <ul> <li>         ⊕ Goffware         ⊖ Configuration files         </li> </ul>                                                          | BK9103                                                                            | GSDML for PROFI<br>Firmware B7                     | NET from             | english/<br>german | 28.07.2010     | BK9103_B7.zip         |                            |                 |  |  |
| Embedded PC     Bus Coupler                                                                                                    | BK9103                                                                            | Picture (BMP)                                      |                      |                    | 16.11.2007     | BK9103s.zip           |                            |                 |  |  |
| Bus Terminal<br>EtherCAT                                                                                                    | EtherNe                                                                           | at/IP                                              | _                    | _                  | _              | _                     |                            |                 |  |  |
| Fieldbus Box                                                                                                    | Product                                                                           | Description                                        |                      | Language           | Update         | File                  |                            |                 |  |  |
| Fieldbus Modules                                                                                                    | BK9105                                                                            | EDS for Ethernet/IF                                | <b>b</b>             | english            | 13.02.2009     | BK9105.eds            |                            |                 |  |  |
| TwinCAT                                                                                                    |                                                                                   |                                                    |                      |                    |                |                       |                            |                 |  |  |
| General terms and conditions Beckhoff Information System                                                                                |                                                                                   |                                                    |                      |                    |                |                       |                            |                 |  |  |
| Search                                                                                                    | <ul> <li>Firmware<br/>bus couple</li> </ul>                                       | <u>JpdateV207.zip</u> - Pro<br>rs (Windows NT/2000 | gram for the ii<br>) | nplementation      | of firmware u  | pdate on Economy      |                            | =               |  |  |
| [Bookhoffworldwide] - CO                                                                                                    |                                                                                   | -                                                  | -                    |                    |                |                       |                            | -               |  |  |
|                                                                                                    | •                                                                                 |                                                    |                      |                    |                |                       | A 100%                     | •               |  |  |
|                                                                                                    |                                                                                   | <u> </u>                                           | Lokales Intran       | et   Geschützter   | Modus: Inaktiv | /                     | ≪≙ ▼ ≪ 100%                | •               |  |  |

BK9103 在 PROFINET 网络中的名字根据 DIP 开关的设置来确定:

名字的命名规则: bk9103-xxx + DIP 拔码. xxx 对应 DIP 开关的 1 至 8 位。bk 必须则小写字母。

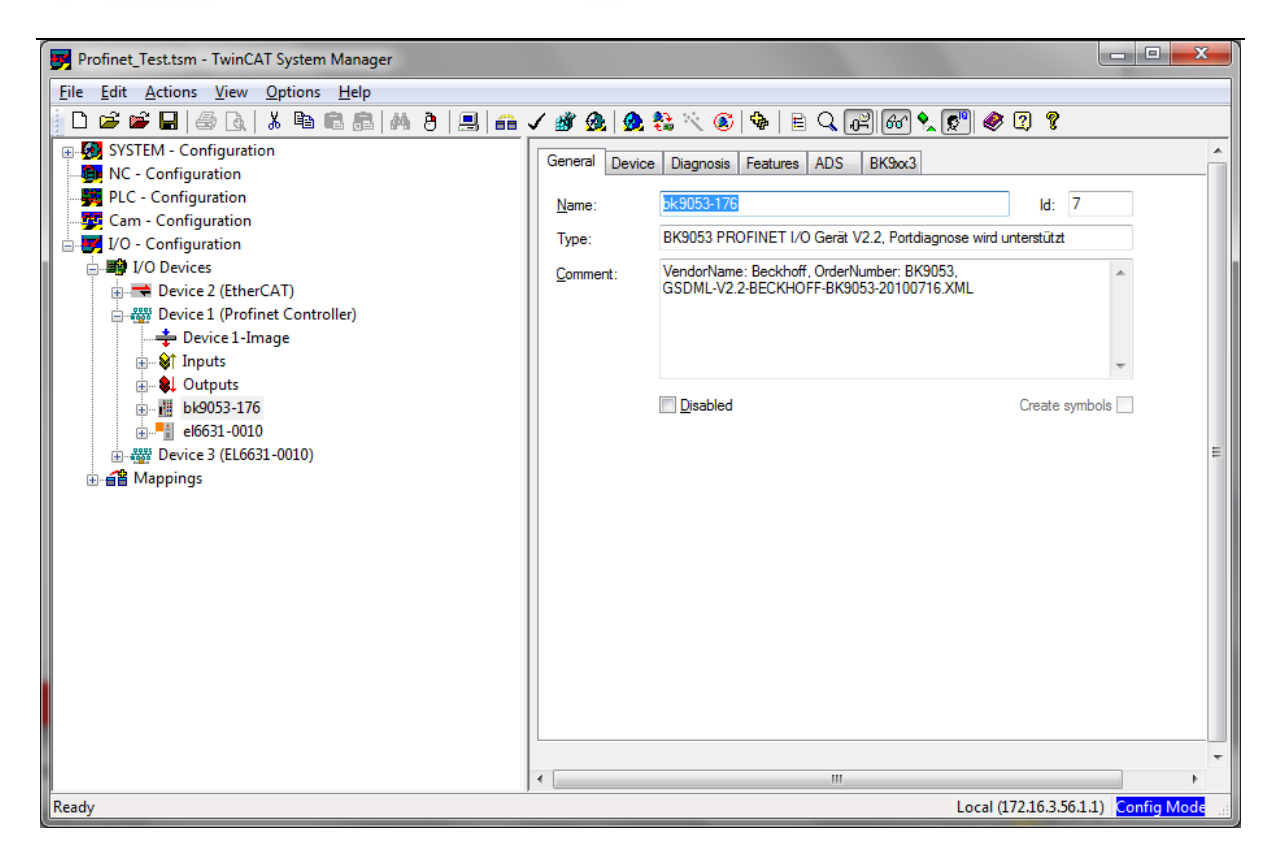

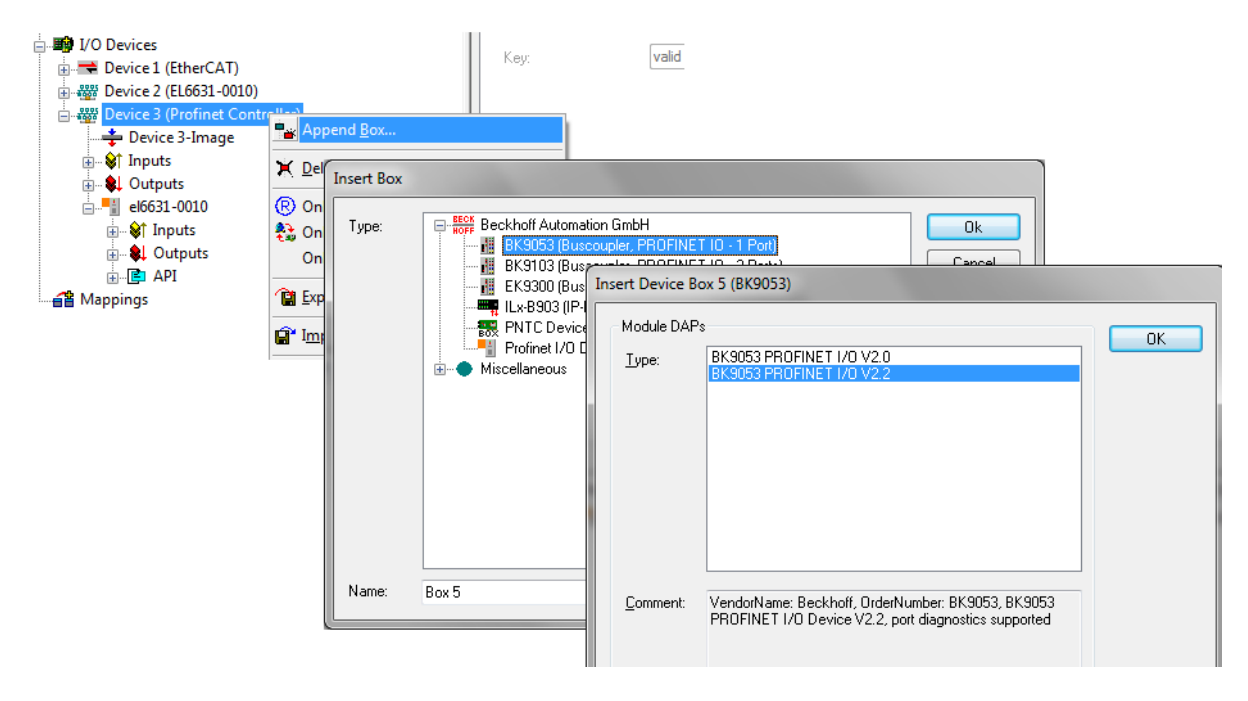

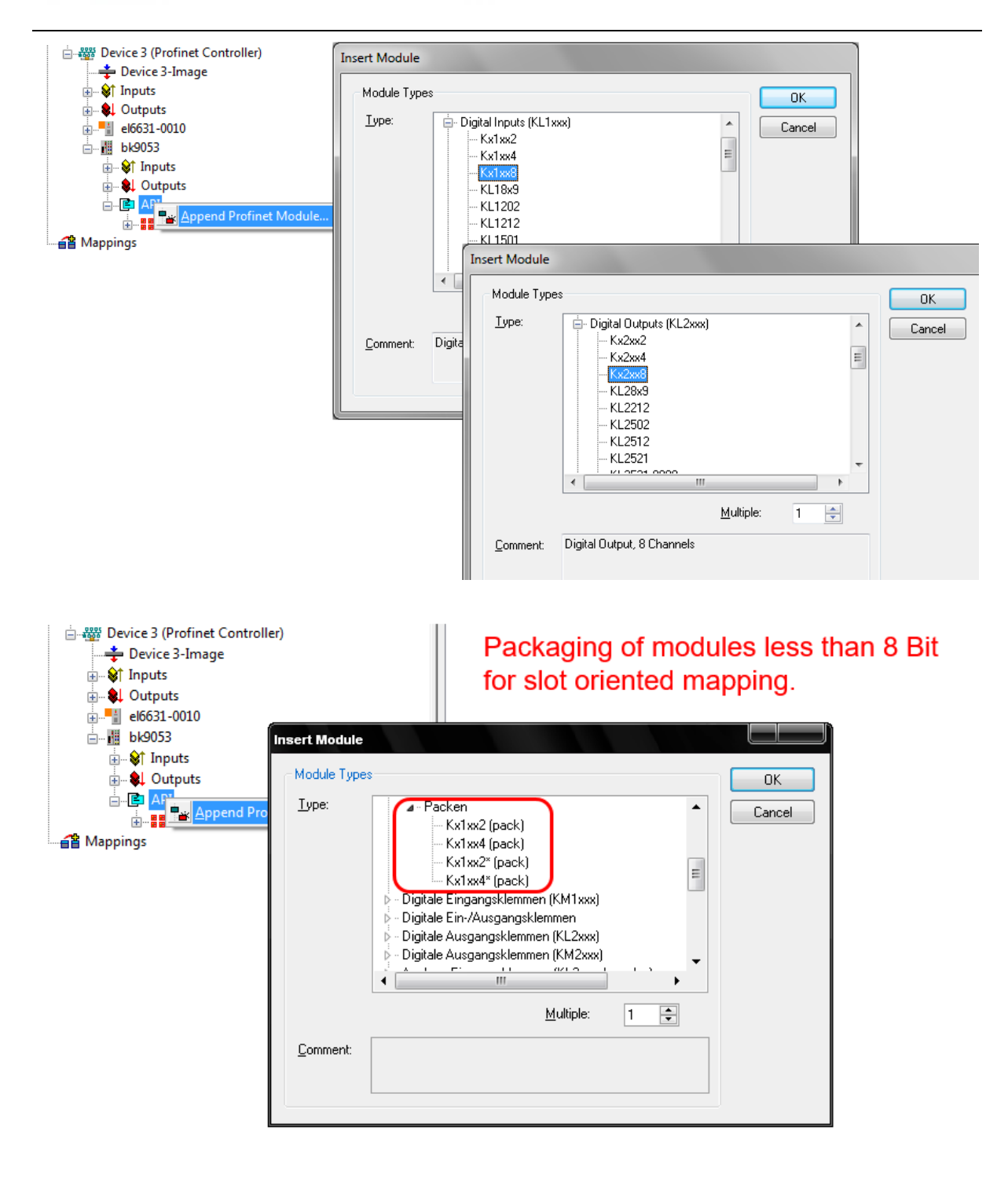

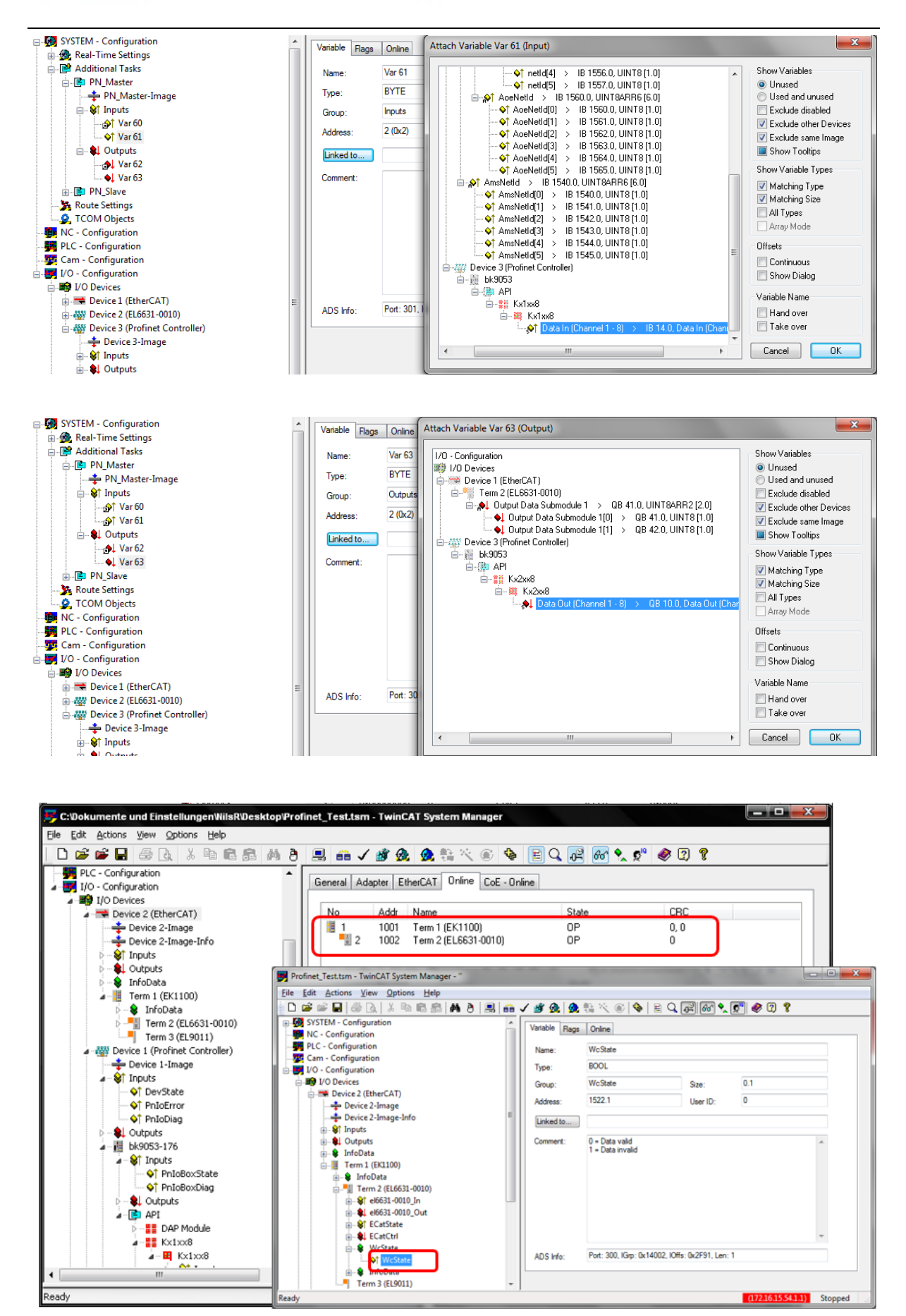

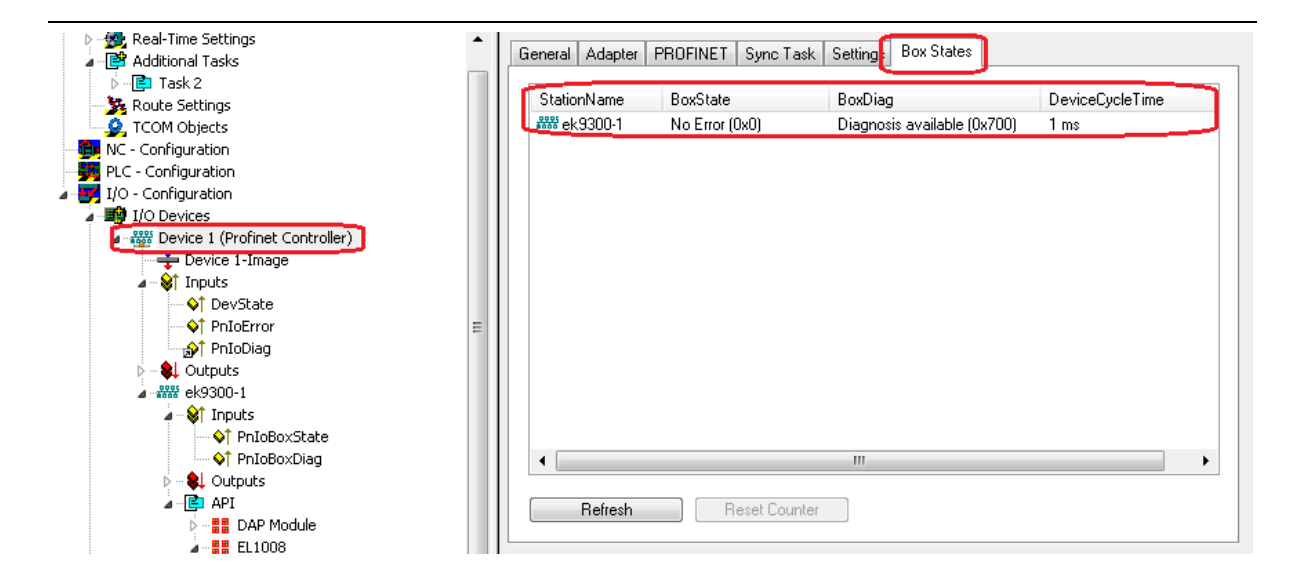

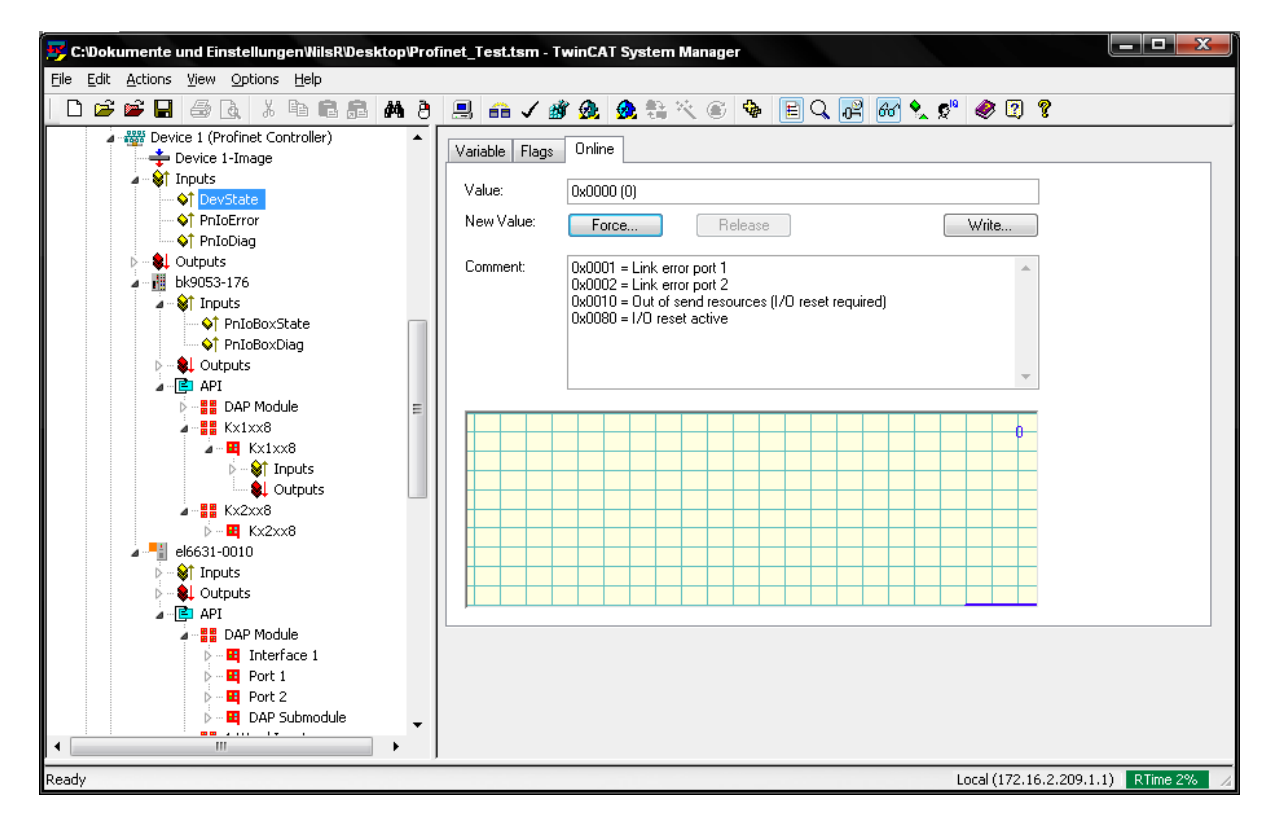

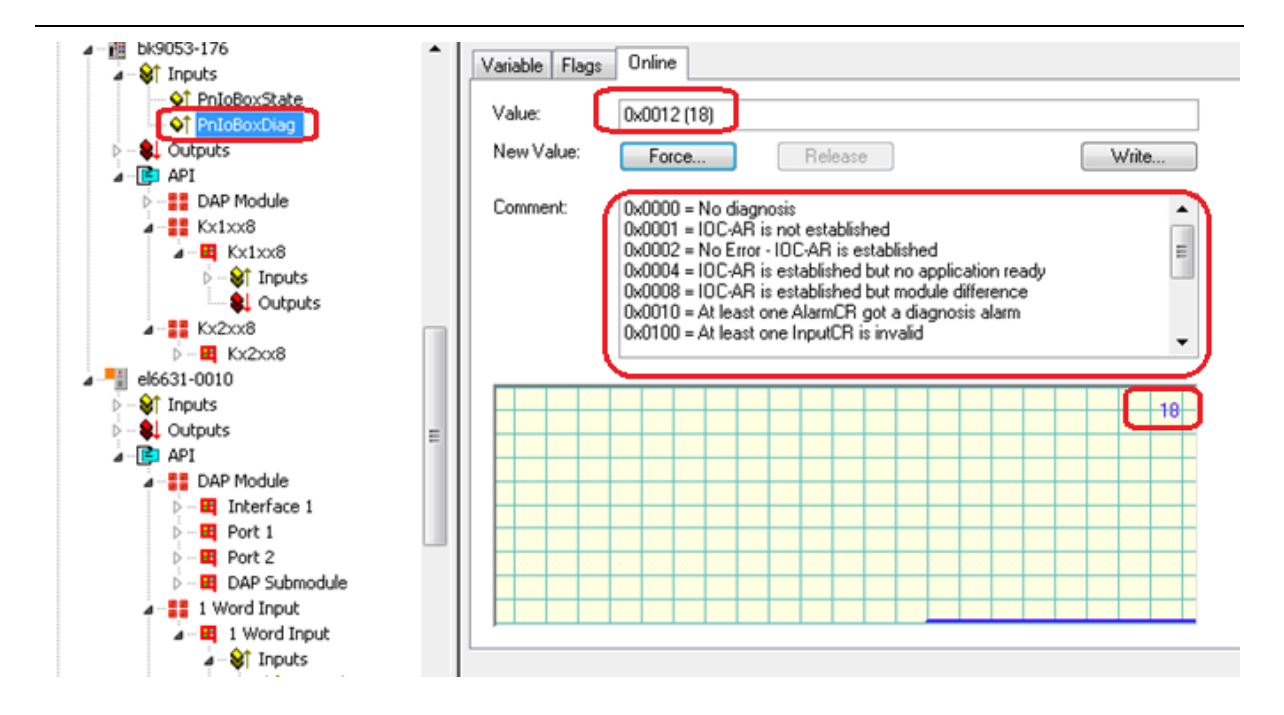

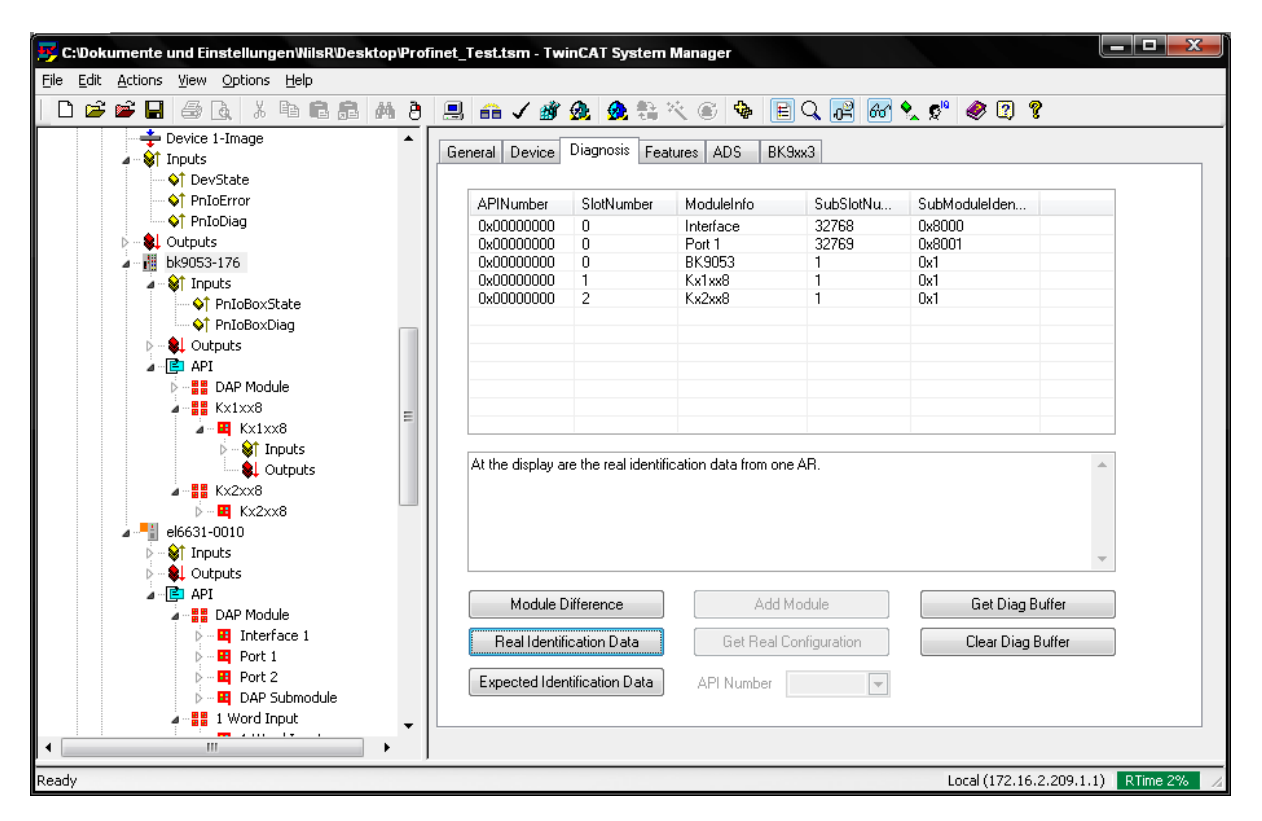

| 😴 C:Dokumente und EinstellungenWilsR/Desktop/Profi                                                                                                    | t_Test.tsm - TwinCAT System Manager                                                                                                    |                                      |
|----------------------------------------------------------------------------------------------------|----------------------------------------------------------------------------------------------------|--------------------------------------|
| Eile Edit Actions View Options Help                                                                                                    |                                                                                                    |                                      |
| D 🚅 📽 🖬 🚑 🗛 👌 🖡 🐴 👌                                                                                                    | l 💼 🗸 🎯 👧 🎭 뜫 🛞 🍫 🖹 Q 🖓 🚳 🔩 📌 🧶 🛛                                                                                                    | ę                                    |
| Image: System - Configuration         NC - Configuration         NC - Configuration         Image: System - Configuration         Image: System - Controller)         Image: System - Controller         Image: System - Controller | Image: Status         Type:         UDINT         Group:       Inputs         Address:       4 (0x4)         User ID:       0         Linked to       0         Comment:       Dx40000000 = KBusCycleTime in 0.1ms Steps         Dx40000000 = KBusCycleTime in 0.1ms Steps         Dx40000000 = KBus stop at Profinet Error         Dx0000000 = KBus Stop at Profinet Error         Dx0000000 = KBus Stop at Profinet Error         Dx0000000 = KBus Stop at Profinet Error         Dx00000000 = KBus Stop at Profinet Error         Dx00000000 = KBus Stop at Profinet Error         Dx00000000 = KBus Stop at Profinet Error         Dx00000000 = KBus Stop at Profinet Error         Dx000000000 = KBus Stop at Profinet Error         Dx000000000 = KBus Error Cade         Dx0000000000 = KBus Error Argument         ADS Info:         Port: 300, IGrp: 0x12001, IDffs: 0x4, Len: 4 |                                      |
| FIN Slave - Device 2 (EtherCAT)                                                                                                    |                                                                                                    |                                      |
| Ready                                                                                                    |                                                                                                    | Local (172.16.2.209.1.1) RTime 2% // |

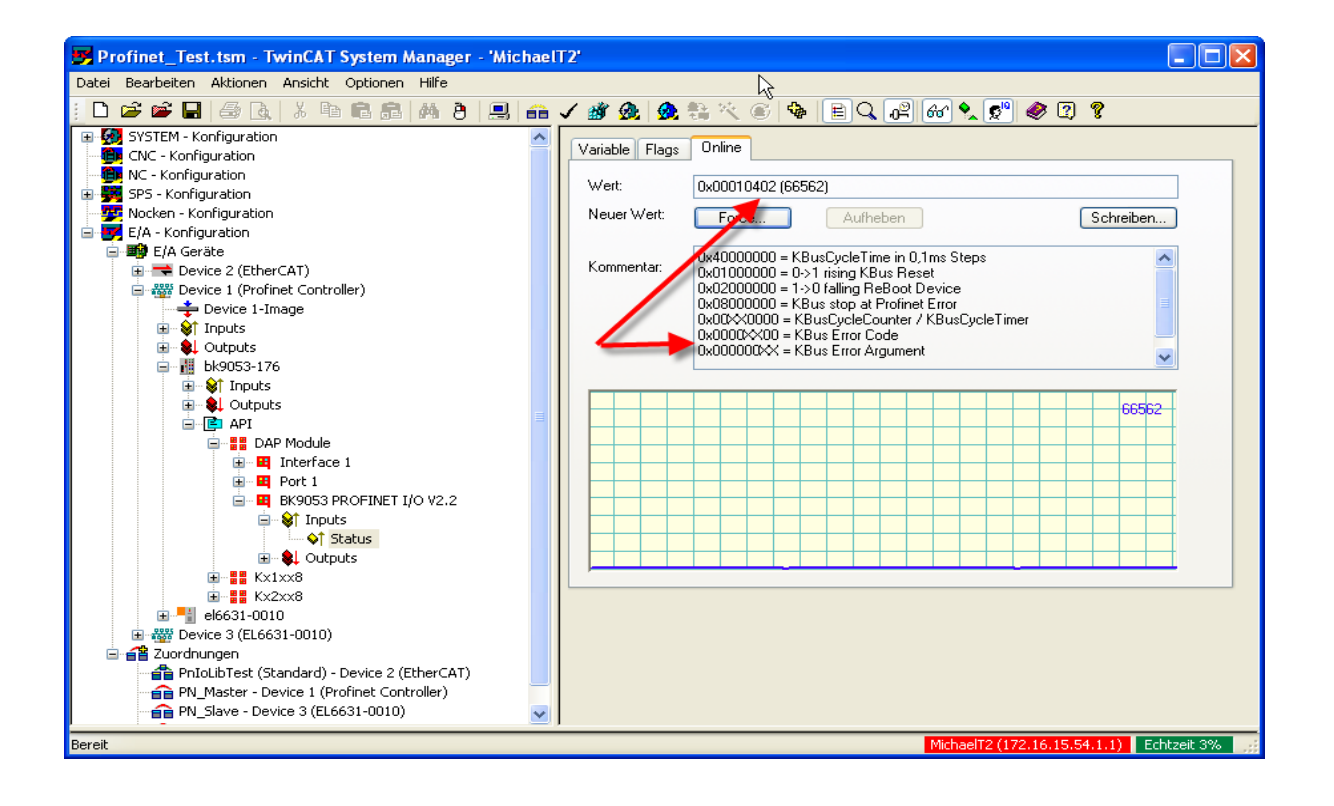

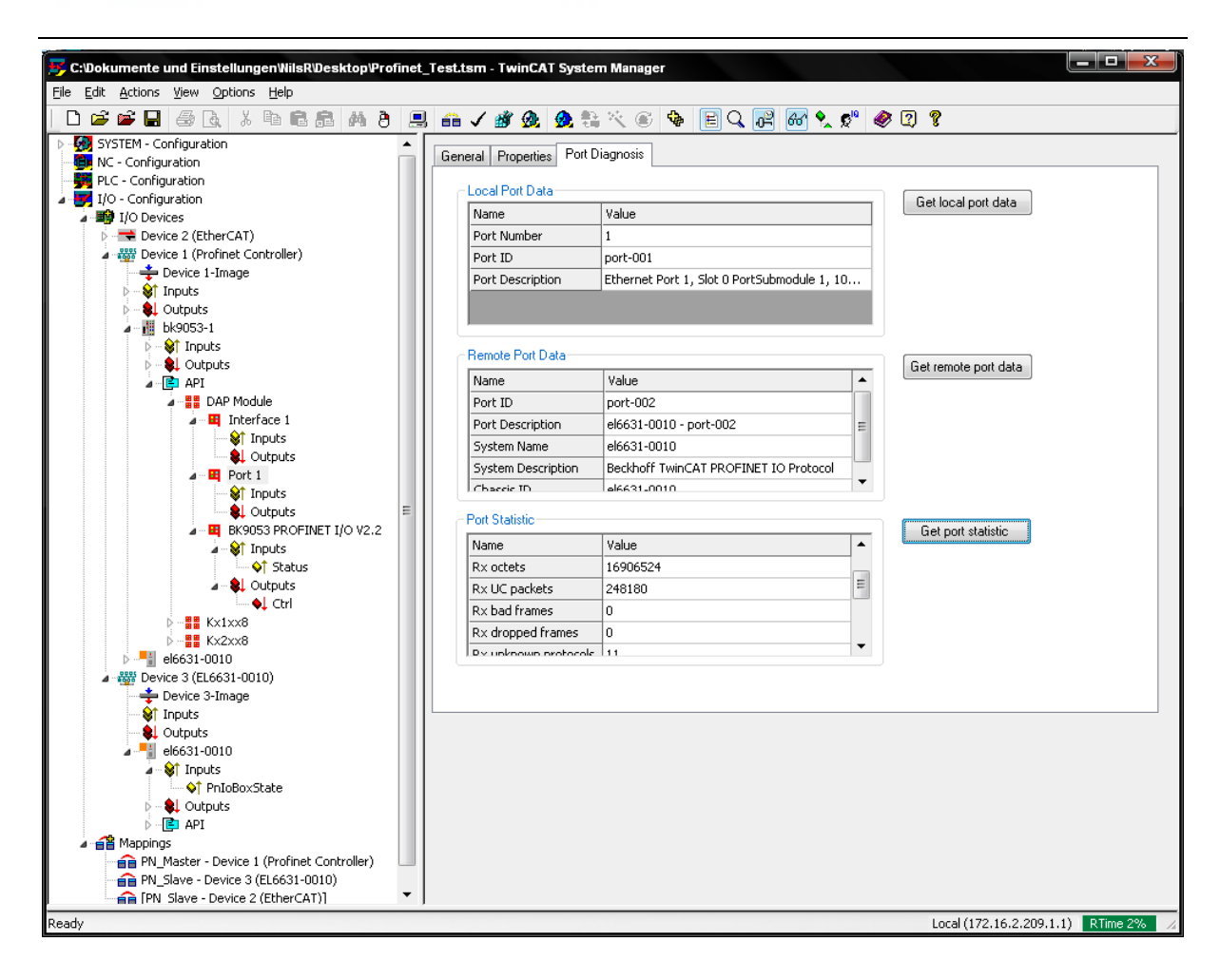

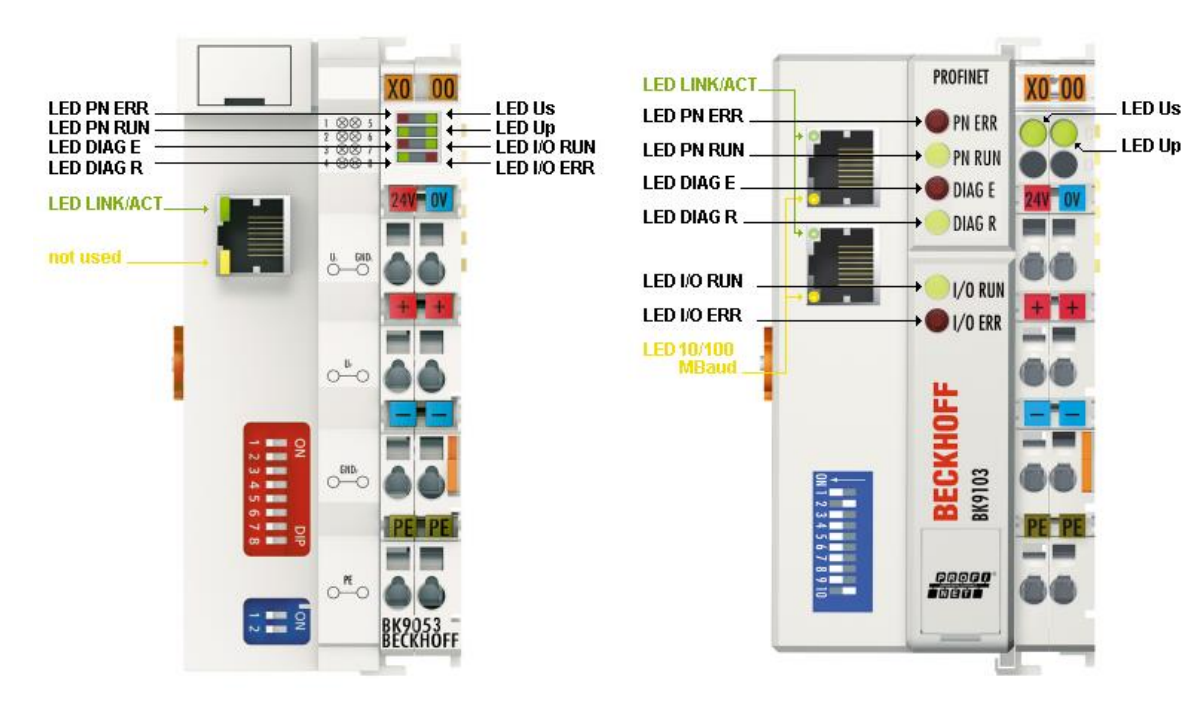

#### Example

You have configured a KL2xx4 for the fifth slot, but in fact only four modules are inserted.

- Start Error Code: Red DIAG E LED flickers rapidly, green DIAG R LED is off
- Red DIAG E LED is on, green LED shows the error code and flashes twice (0.5 sec)
- Red and green LED off
- Red DIAG E LED shows the error argument and flashes 5 times (0.5 sec, in this case the slot number), green LED is off

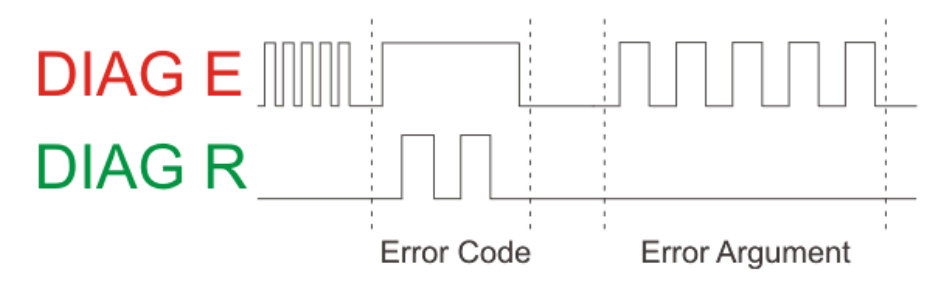

首先 用 KS2000 给 BK9103 设定 IP 地址和 Name 本例 IP 为 172.16.17.1 Name 为 BK9103-1. BK9103 上的 DIP 设定如图所示。

| Beckhoff KS2000                                                                                                    |                                                               |                |
|----------------------------------------------------------------------------------------------------|---------------------------------------------------------------|----------------|
| <u>P</u> roject O <u>n</u> line <u>O</u> ptions <u>H</u> elp                                                                                                    |                                                               | - 8 ×          |
| D¥₽⊜ ₽₽ 🦻                                                                                                    |                                                               |                |
| Pos 0: BK9103-0000 (BK9103)     Save station-settings in file     Save station-settings from fil     Reports     Settings     Common: Settings     Common: Local user-mappin | Type: BK9103-0000 (BK9103)<br>ProfiNet Name: bk9103-1         |                |
| Fieldbus: Settings                                                                                                    | AMS-Net-ID 172.16.17.1.1.1 MAC-ID 00 - 01 - 05 - 01 - DC - B4 | <u>Abbia</u>   |
|                                                                                                    | Specific IP Settings                                          | <u>C</u> ancel |
| Pos 1: KL1xx8-0000 (8 channel dig                                                                                                    | Name BK9103-1 IP Address 172 16 17 1                          |                |
| Pos 2: KL2XX8-0000 (8 channel dig<br>Pos 3: KL9010-0000 (End terminal)                                                                                                    | IP Address 172 16 17 1 SubNet Mask 255 255 0 0                |                |
| -                                                                                                    | SubNet Mask 255 255 0 0 Gateway 0 0 0 0                       |                |
|                                                                                                    | Gateway 172 16 17 1                                           |                |
|                                                                                                    | DIP Switch Settings                                           |                |
|                                                                                                    | Status ProfiNET active                                        |                |
|                                                                                                    | ✓ 100 Mbps = checked / 10 Mbps = unchecked                    |                |
|                                                                                                    | Full duplex = checked / Half duplex = unchecked               |                |
|                                                                                                    | ANEG enabled                                                  |                |
|                                                                                                    | C Definierte IP C DHCP + IP                                   |                |
|                                                                                                    | C BootP C ProfiNET                                            |                |
|                                                                                                    | C DHCP    ProfiNET + IP                                       |                |
|                                                                                                    |                                                               |                |
| Online<br>Check diagnostic data<br>Check diagnostic data is OK<br>Check diagnostic data finished                                                                             |                                                               | <              |
| Status                                                                                                    | Online 2009-4-8 15:44                                         |                |

本例 BK9103 的 FW 为 B3 , 相应的 GSDML 文件为 gsdml-v2.0-beckhoff-BK9103-20071114.xml

| Properties - BK9103     | PROFINET I/O                                                    | ×    |  |  |  |  |  |  |
|-------------------------|-----------------------------------------------------------------|------|--|--|--|--|--|--|
| General IO cycle        |                                                                 |      |  |  |  |  |  |  |
| Short description:      | Short description: BK9103 PROFINET I/O                          |      |  |  |  |  |  |  |
|                         | BK9103 PLC PROFINET I/O Device with I/Os                        |      |  |  |  |  |  |  |
| Order no.:              | BK9103                                                          |      |  |  |  |  |  |  |
| Family:                 | BK Device                                                       |      |  |  |  |  |  |  |
| <u>D</u> evice name     | bk9103-1                                                        |      |  |  |  |  |  |  |
| GSD file:               | gsdml-v2.0-beckhoff-BK9103-20071114.xml<br>lange Release Number |      |  |  |  |  |  |  |
| Node / PN IO syste      | em                                                              |      |  |  |  |  |  |  |
| De <u>v</u> ice number: | 1 PROFINET-IO-System (100)                                      |      |  |  |  |  |  |  |
| IP                      | 172.16.17.1 <u>E</u> thernet                                    |      |  |  |  |  |  |  |
| 🔽 Assign IP addr        | ess via IO controller                                           |      |  |  |  |  |  |  |
| <u>C</u> omment:        |                                                                 |      |  |  |  |  |  |  |
|                         |                                                                 | ×    |  |  |  |  |  |  |
| <br>OK                  | Cancel                                                          | Help |  |  |  |  |  |  |

特别注意 Device name 与 KS2000 中设置的相同, IP 与 BK9103 的实际 IP 一致。

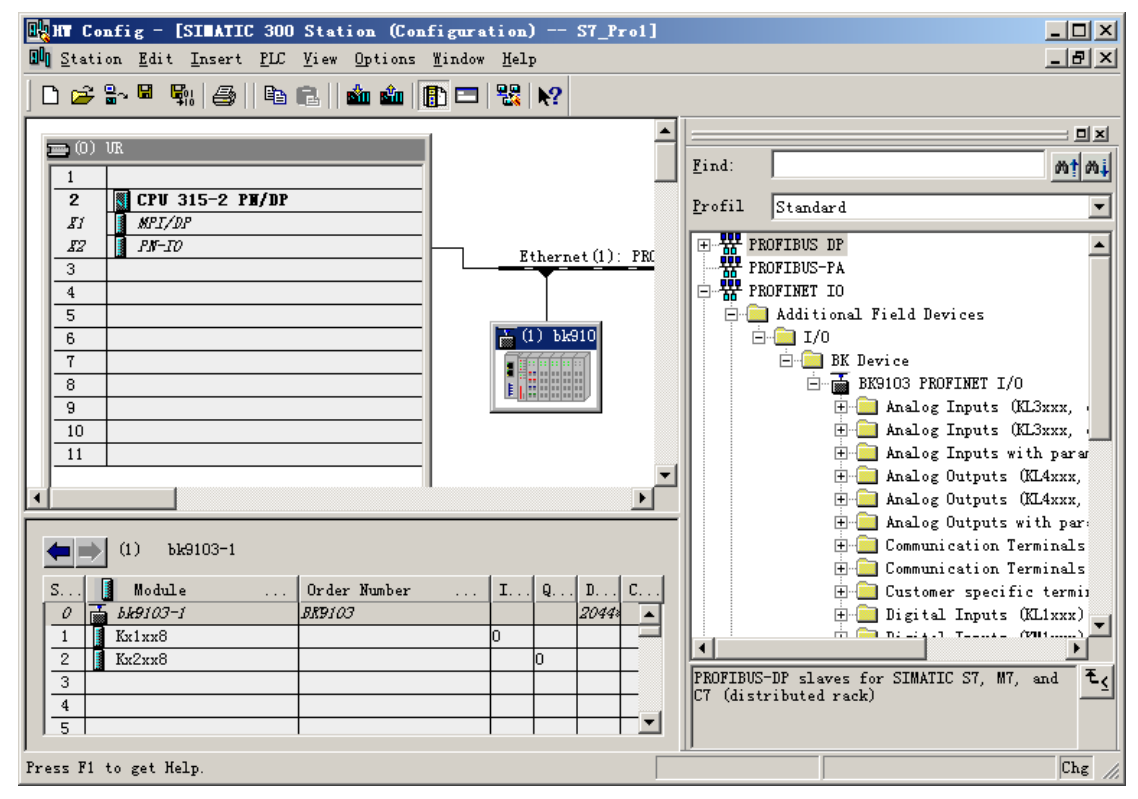

硬件配置顺序与实际 IO 排列一致, (与 Profibus 不同)。

## 5.2.2. 以西门子 S7 315 为主站

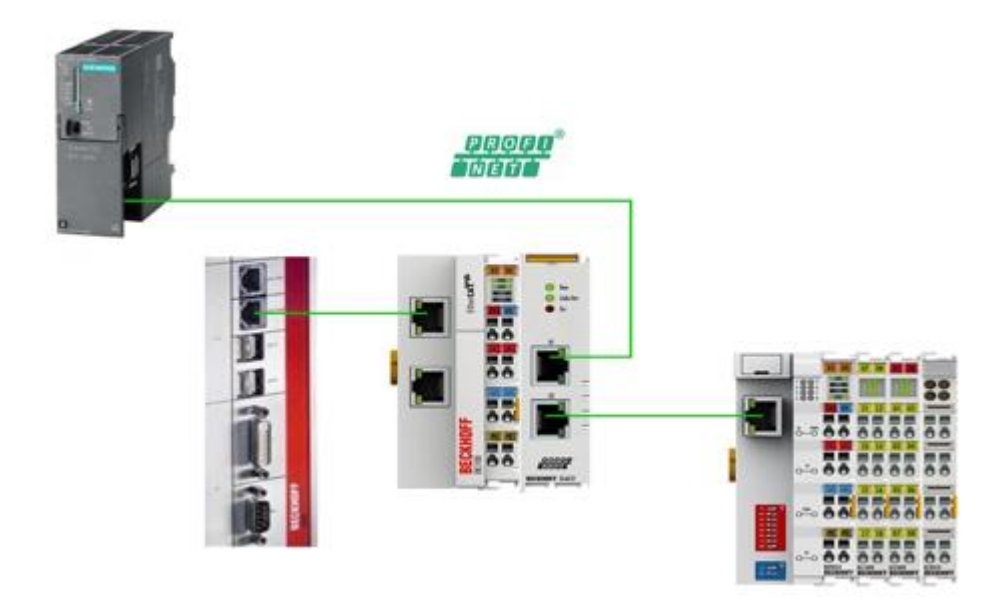

| Ccessible Nodes INDUSTRIAL ETHERNET |       |             |                       |   |  |  |  |  |  |
|-------------------------------------|-------|-------------|-----------------------|---|--|--|--|--|--|
| Accessible Nodes                    | pn-io | ₩bk9053-176 | <b>≧</b> "el6631.0010 |   |  |  |  |  |  |
|                                     |       |             |                       | R |  |  |  |  |  |
|                                     |       |             |                       | Ŷ |  |  |  |  |  |
|                                     |       |             |                       |   |  |  |  |  |  |
|                                     |       |             |                       |   |  |  |  |  |  |
|                                     |       |             |                       |   |  |  |  |  |  |

| 🗮 HW Config - [SIMATIC 300(1) (Configuration) Itw2011_S7ProfiNET]                                                                                                    |                                                                                                    |
|----------------------------------------------------------------------------------------------------|----------------------------------------------------------------------------------------------------|
| Mindow Help                                                                                                    | - 6 ×                                                                                                    |
|                                                                                                    |                                                                                                    |
| Image: Second second second  | End     Image: Standard       Profe:     Standard       # W PROFIBUS DP     Image: Standard       Image: W PROFIBUS SPA     Image: Standard       Image: W PROFIBUS SPA |
| Properties - PN-IO (R0/S2.2)                                                                                                    | ⊕ SIMATIC PC Station                                                                                                    |
| General Addresses PROFINET Synchronization Time-of-Day Synchronization                                                                                                    | Properties - Ethernet interface DN-IO (80/52.2)                                                                                                    |
| Short description: PN-I0                                                                                                    | Council Parametere                                                                                                    |
| Device name: PN-I0                                                                                                    | Ceneral Countries                                                                                                    |
| ✓       Support device replacement without exchangeable medium         Interface       Ethernet         Device number:       0         Address:       192.168.0.1         Networked:       yes         Properties          Comment:          Original                                                                                                    | IP address: 192108.001<br>Subnet mask: 255.255.0<br>Subnet:<br>Subnet:<br>Propeties<br>Delete                                                                                                    |
|                                                                                                    | OK Cancel Help                                                                                                    |
| Image: State of the state of the s |                                                                                                    |
| X21 Pon 2 2044                                                                                                    | PROFIBUS-DP slaves for SIMATIC S7, M7, and C7 (distributed rack) T_c                                                                                                    |
| <u>3</u><br><u>4</u>                                                                                                    |                                                                                                    |
|                                                                                                    |                                                                                                    |
| Press H1 to get Help.                                                                                                    |                                                                                                    |

| 💐 HW Config - [SIMATIC 300(1) (Configuration) Itw2011_S7ProfiNET]                                                                                                    |                                                                                                    |
|----------------------------------------------------------------------------------------------------|----------------------------------------------------------------------------------------------------|
| 🛍 Station Edit Insert PLC View Options Window Help                                                                                                    | _ 8 ×                                                                                                    |
|                                                                                                    |                                                                                                    |
| Ethemel(1): PROFINET-IO-System (100)                                                                                                    | Eind Ai                                                                                                    |
| Image: Second Second | Profile: Standard PROFIBUS DP<br>PROFIBUS AA<br>PROFIBUS AA<br>PROFIBUS AA<br>PROFIBUS AA<br>PROFIBUS AA<br>PROFIBUS AA<br>PROFIBUS AA<br>PROFIDE TWO V2.0<br>PROFIDE TWO V2.0 |
|                                                                                                    |                                                                                                    |
|                                                                                                    | EL6631-0010<br>Beckhoff<br>PROFINET I/D device - EtherCAT slave terminal, V2.2, 2 port                                                                                                    |
| Press F1 to get Help.                                                                                                    | Cha                                                                                                    |
| i construire de glacitation                                                                                                    | city                                                                                                    |

| E HW Con         | fig - [SIMATIC 300(1   | ) (Configuration) Itw2011_S7ProfiNET]                       |             |                          |                          |                                                  |
|------------------|------------------------|-------------------------------------------------------------|-------------|--------------------------|--------------------------|--------------------------------------------------|
| 🔩 HW 🗞 onfi      | g - [SIMATIC 300(1) (  | Configuration) Itw2011_S7ProfiNET]                          |             |                          |                          | 🔳 🗗 🗋                                            |
| 🕅 Station Ed     | dit Insert PLC View (  | Options Window Help                                         |             |                          |                          | _ 8                                              |
| 🗅 😅 🔓            | 🛚 🗞 i 🚑 ii 🗈 💼         | 🛍 🋍 🚯 🗁 😤 🕅                                                 |             |                          |                          |                                                  |
|                  |                        |                                                             |             | ^                        |                          |                                                  |
|                  |                        | Ethernet(1): PROFINET-IO-System (100)                       |             |                          | Eind:                    | nt n.                                            |
| 2                | CPU 3                  | Ť Ť                                                         |             |                          | Profile:                 | Standard                                         |
| X1               | MPI/DF                 | 5(1) el6631-0 🔂 (2) bk 9053-                                |             |                          |                          |                                                  |
| X2 P1            | Port 1                 | 22222 22222                                                 |             |                          | € # PRC                  | DFIBUS-PA                                        |
| X2 P2            | Port 2                 |                                                             |             |                          | E - WH PRO               | DFINET IO                                        |
| L <del>i –</del> |                        |                                                             |             |                          | E SIM                    | ATIC 400                                         |
|                  | Properties - bk9053    | 176                                                         | ×           | )                        | I € 🔠 SIM.<br>I € 🖳 SIM. | ATIC PC Based Control 300/400<br>ATIC PC Station |
|                  | General Identification |                                                             |             |                          |                          |                                                  |
|                  | Short description:     | bk9053                                                      |             |                          |                          |                                                  |
|                  |                        | BK9053 PROFINET I/O Device V2.2, port diagnostics supported | ~           |                          |                          |                                                  |
|                  |                        |                                                             | 0           | ~                        |                          |                                                  |
| <                |                        |                                                             |             | ×                        |                          |                                                  |
| (2)              | Urder No. 7 Firmware:  | BK3053774.88                                                |             | Properties - Ethernet in | terface bk               | 9053                                             |
|                  | Family:                | BK Device                                                   |             | General Parameters       |                          |                                                  |
|                  | Device name            | bk9053-176                                                  |             | -                        |                          |                                                  |
| X1 B             |                        |                                                             |             |                          |                          |                                                  |
| 1 Kx             |                        |                                                             |             | H                        |                          |                                                  |
| 2 Kx             | GSD file:              | GSDML-V2.2-beckhoff-BK9053-20100716.xml                     |             |                          |                          |                                                  |
| 4                |                        | Change Release Number                                       |             | IP address: 192.1        | 68.0.3                   | Gateway                                          |
| 5                | - Node in PBOFINET I   | D Sustem                                                    |             | Subnet mask: 255.2       | 255.255.0                | C Lies router                                    |
| 7                | Device number          | DEPENDENCE IN Survey (100)                                  | ,           | E                        |                          | Address: 192168.0.3                              |
| 8                |                        |                                                             |             | Subnet                   |                          | riddow jiez ież co                               |
| 10               | IP address:            | 192.168.U.3 Ethemet                                         |             | not networked            |                          | New                                              |
| 11 12            | Assign IP addres       | s via IO controller                                         |             | Ethernet(1)              |                          | Properties                                       |
| 13               | Comment:               |                                                             |             |                          |                          |                                                  |
| 15               |                        |                                                             |             |                          |                          | Delete                                           |
| 16               |                        |                                                             | ~           | H                        |                          |                                                  |
| 18               |                        |                                                             |             | ОК                       |                          | Cancel Help                                      |
| 20               | OK                     |                                                             | Cancel Help |                          |                          |                                                  |
| 21               |                        | 1 1 1                                                       | -           |                          |                          |                                                  |
|                  |                        |                                                             |             |                          |                          |                                                  |
|                  |                        |                                                             |             |                          |                          |                                                  |
|                  | C- TOWNTIC DOOLD       | ///                                                         |             |                          |                          |                                                  |
| Ch Station       | Fight Insert PLC View  | (configuration) Itw2011_S7ProfiNET]<br>Onlines Window Help  |             |                          |                          |                                                  |
|                  |                        |                                                             |             |                          |                          |                                                  |

| 💵 Station Edit Insert PLC View Options Window Help                                                                                                    |           |                                                                      |
|----------------------------------------------------------------------------------------------------|-----------|----------------------------------------------------------------------|
|                                                                                                    |           |                                                                      |
| Etherne(1): PROFINET-10-System (100)  Etherne(1): PROFINET-10-System (100)  (1): el6631-( (2): PROFINET-10-System (100)  (1): el6631-( (2): PROFINET-10-System (100)  (2): PROFINET-10-System (100)  (2): PROFINET-10-Sys |           | Standard PROFIBUS PR PROFIBUS PA PROFINET ID SIMATIC 300 SIMATIC 400 |
| PROFINET IO-System Properties                                                                                                    | ÷-        | SIMATIC PC Based Control 300/400<br>SIMATIC PC Station               |
| General Update Time                                                                                                    |           | -                                                                    |
| Communication allocation (PROFINET IO) 100.0 💌 🎗                                                                                                    |           |                                                                      |
| Send clock: 1.000 💌 ms                                                                                                    |           |                                                                      |
| Overview of all ID devices:                                                                                                    |           |                                                                      |
| 1 el631-0010 EL Device RT automatically 2.000 (read-only)                                                                                                    |           |                                                                      |
|                                                                                                    | late Tir  | ne/Edit Mode 🛛 🔀                                                     |
| Up                                                                                                    | odate Tim | e: 2.000 💌 ms                                                        |
|                                                                                                    |           |                                                                      |
| M                                                                                                    | ode:      | automatically                                                        |
|                                                                                                    | OV        |                                                                      |
|                                                                                                    | UK        |                                                                      |
| Edit Select All                                                                                                    |           |                                                                      |
|                                                                                                    |           |                                                                      |
| OK Cancel Help                                                                                                    |           |                                                                      |
|                                                                                                    | -         |                                                                      |
| Ethernet(T): PHUFINE I-U-System (TUU) Device Number Etimoure Dispersite address individuation Company                                                                                                    |           |                                                                      |
| 1 addres. Device valie of order namber i nimate obgrussic address initialisate Comment                                                                                                    |           |                                                                      |
|                                                                                                    |           |                                                                      |
|                                                                                                    |           |                                                                      |
|                                                                                                    | PROF      | IBUS-DP slaves for SIMATIC S7, M7, and C7 (distributed rack)         |
|                                                                                                    |           |                                                                      |
| Press F1 to get Help.                                                                                                    |           |                                                                      |

#### LizzyChen 技术文件\_技术专题

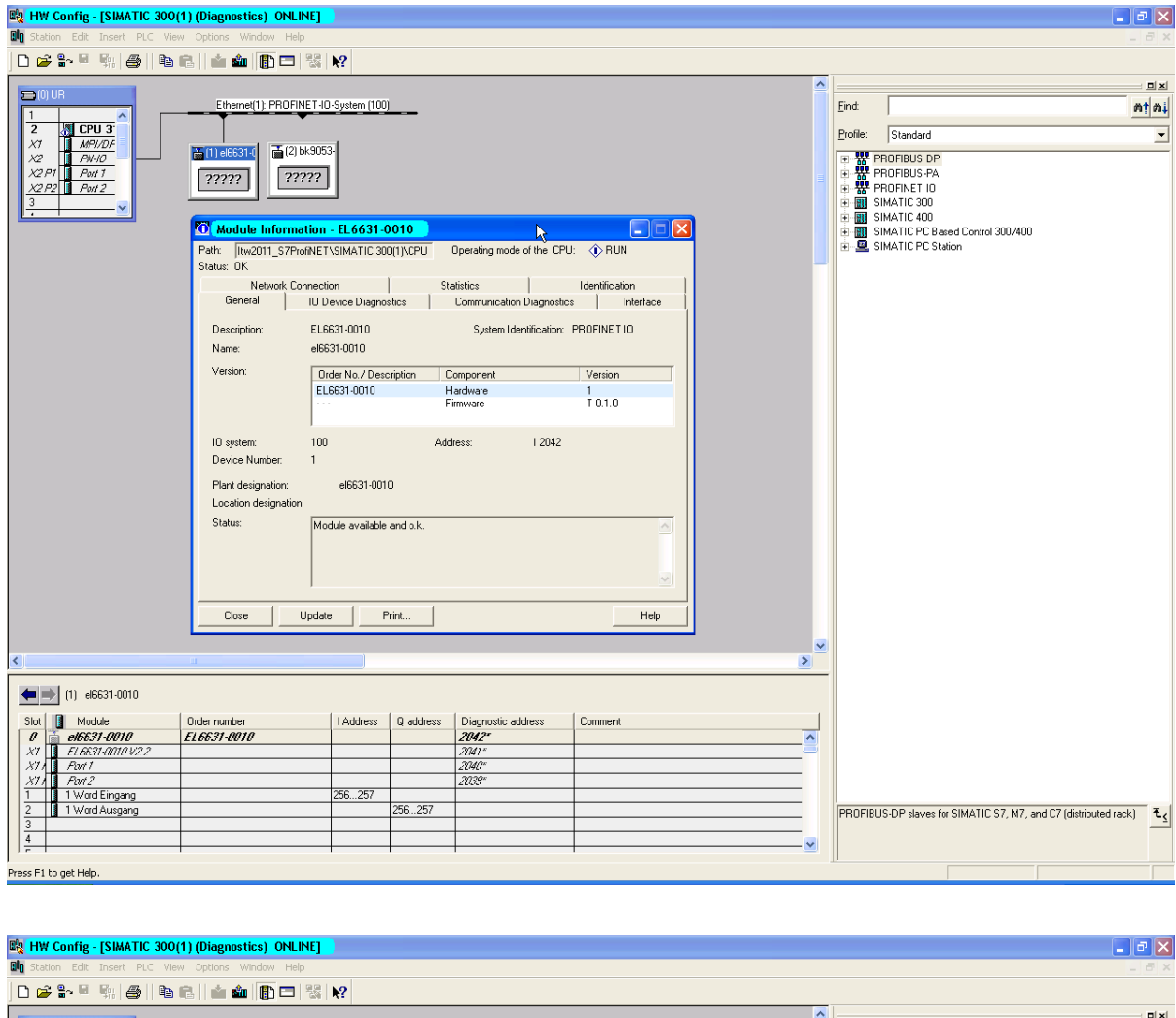

| 🕅 Station Edit Insert PLC View                                                                                                    | Options Window  | Help           |              |           |                           |                |          |                  | -                                                          | . 8 ×        |
|----------------------------------------------------------------------------------------------------|-----------------|----------------|--------------|-----------|---------------------------|----------------|----------|------------------|------------------------------------------------------------|--------------|
| D 🚅 💱 🔍 🐘 🎒 🖿 🕯                                                                                                    | 3 🖬 🔬 🚯         | 🗖 😽 N          | ?            |           |                           |                |          |                  |                                                            |              |
|                                                                                                    |                 |                |              |           |                           |                | ^        |                  |                                                            | - <b>D</b> X |
|                                                                                                    | Ethernet(1): P  | ROFINET-IO-S   | iystem (100) |           |                           |                |          | <u>F</u> ind:    |                                                            | m† mi        |
| 2 A CPU 3                                                                                                    |                 |                |              |           |                           |                |          | Profile:         | Standard                                                   | -            |
| X1 MPI/DF<br>X2 PN-ID                                                                                                    | (1) el6631-0    | 🚡 (2) bk9053   |              |           |                           |                |          |                  | ROFIBUS DP                                                 |              |
| X2 P1 Port 1                                                                                                    | ?????           | ?????          |              |           |                           |                |          | ₽₩P              | ROFIBUS-PA                                                 |              |
| X2 P2 Port 2                                                                                                    |                 |                |              |           |                           |                |          | E HE P<br>E HE S | HUFINET TU<br>IMATIC 300                                   |              |
|                                                                                                    | Modulo Inf      | formation      | EL 6624 0    | 010       | N                         |                | <b>a</b> | E S              | IMATIC 400                                                 |              |
|                                                                                                    | Path: Ibu2011   | C7DrofblET10   | L0031-0      |           | Operating mode of the CPI | E E RIN        | 4        |                  | IMATIC PC Based Control 300/400<br>IMATIC PC Station       |              |
|                                                                                                    | Status: OK      | _S7FIORNET \S  | IMATIC SUC   | (I)\CFU   |                           |                |          |                  |                                                            |              |
|                                                                                                    | Netwo           | ork Connection | 1            | St        | atistics                  | Identification |          |                  |                                                            |              |
|                                                                                                    | General         | IO Dev         | ice Diagnos  | tics      | Communication Diagnostic  | s Interface    |          |                  |                                                            |              |
|                                                                                                    | Description:    | EL663          | 1.0010       |           | System Identification:    | PROFINET IO    |          |                  |                                                            |              |
|                                                                                                    | Name:           | el6631         | -0010        |           |                           |                |          |                  |                                                            |              |
|                                                                                                    | Version:        | Orde           | r No. / Desc | ription C | Component                 | Version        |          |                  |                                                            |              |
|                                                                                                    |                 | ELGE           | 31-0010      | F         | lardware                  | 1<br>T010      |          |                  |                                                            |              |
|                                                                                                    |                 |                |              |           | innware                   | 10.1.0         |          |                  |                                                            |              |
|                                                                                                    | IO system:      | 100            |              | Ado       | dress: I 2042             |                |          |                  |                                                            |              |
|                                                                                                    | Device Numbe    | er: 1          |              |           |                           |                |          |                  |                                                            |              |
|                                                                                                    | Plant designati | ion:           | el6631-0010  | )         |                           |                |          |                  |                                                            |              |
|                                                                                                    | Location desig  | mation:        |              |           |                           |                |          |                  |                                                            |              |
|                                                                                                    | Status:         | Modu           | le available | and o.k.  |                           | ~              |          |                  |                                                            |              |
|                                                                                                    |                 |                |              |           |                           |                |          |                  |                                                            |              |
|                                                                                                    |                 |                |              |           |                           |                |          |                  |                                                            |              |
|                                                                                                    |                 | J              |              |           |                           |                |          |                  |                                                            |              |
|                                                                                                    | Close           | Update         | P            | rint      |                           | Help           |          |                  |                                                            |              |
|                                                                                                    |                 |                |              |           |                           |                | <b>_</b> |                  |                                                            |              |
| <                                                                                                    |                 |                |              |           |                           |                | >        |                  |                                                            |              |
|                                                                                                    |                 |                |              |           |                           |                |          |                  |                                                            |              |
| (1) ei6631-0010                                                                                                    |                 |                |              |           |                           |                |          |                  |                                                            |              |
| Slot Module                                                                                                    | Order number    |                | Address      | Q address | Diagnostic address        | Comment        |          |                  |                                                            |              |
| X1 EL6631-0010 V2.2                                                                                                    | CL0031-0010     |                |              |           | 2041*                     |                | <u></u>  |                  |                                                            |              |
| X11 Port 1                                                                                                    |                 |                |              |           | 2040"                     |                |          |                  |                                                            |              |
| 7/1 7/2 / 2/2 / 2/ |                 | 2              | 56257        |           | 2005"                     |                |          |                  |                                                            |              |
| 2 1 Word Ausgang                                                                                                    |                 |                |              | 256257    |                           |                |          | PROFIBL          | IS-DP slaves for SIMATIC S7, M7, and C7 (distributed rack) | - E.         |
| 3 4                                                                                                    |                 |                |              |           |                           |                |          |                  |                                                            |              |
| 1                                                                                                    |                 |                |              |           | 1                         | 1              | <u>×</u> |                  |                                                            |              |
| Press F1 to get Help.                                                                                                    |                 |                |              |           |                           |                |          |                  |                                                            |              |

## 5.2.3. FAQ

## 6. 附: Profinet 综合练习(以倍福和西门子的 Profinet 通讯为例)

来源: Michael Theising\_PROFINET.ppt

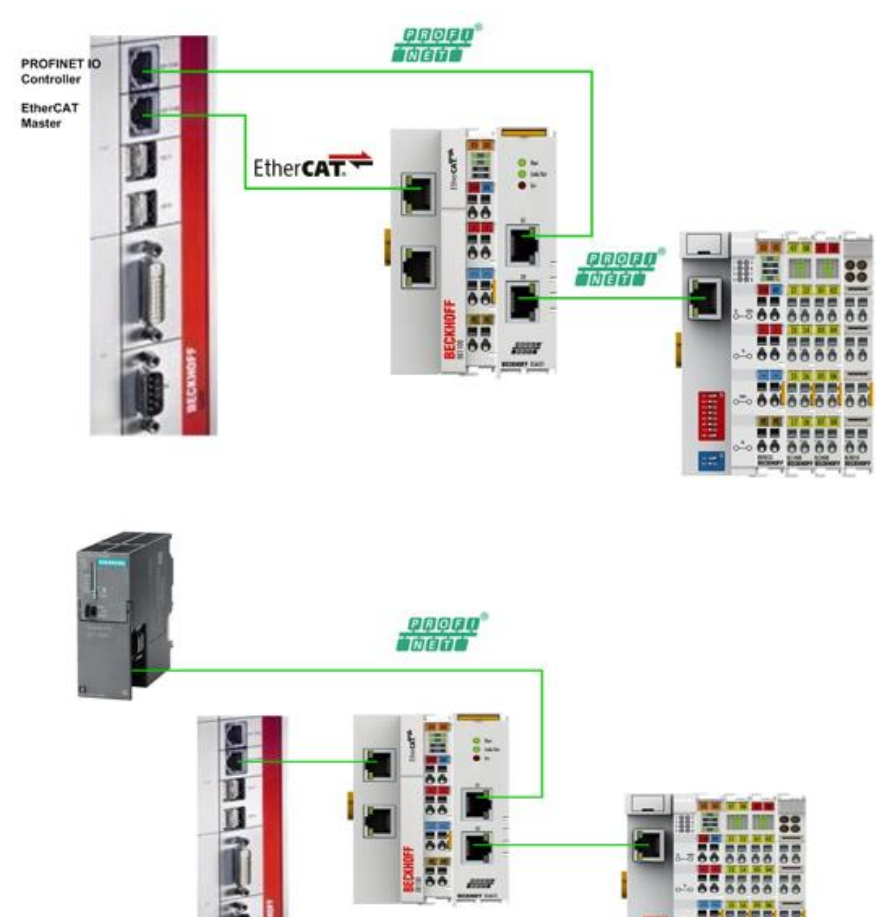